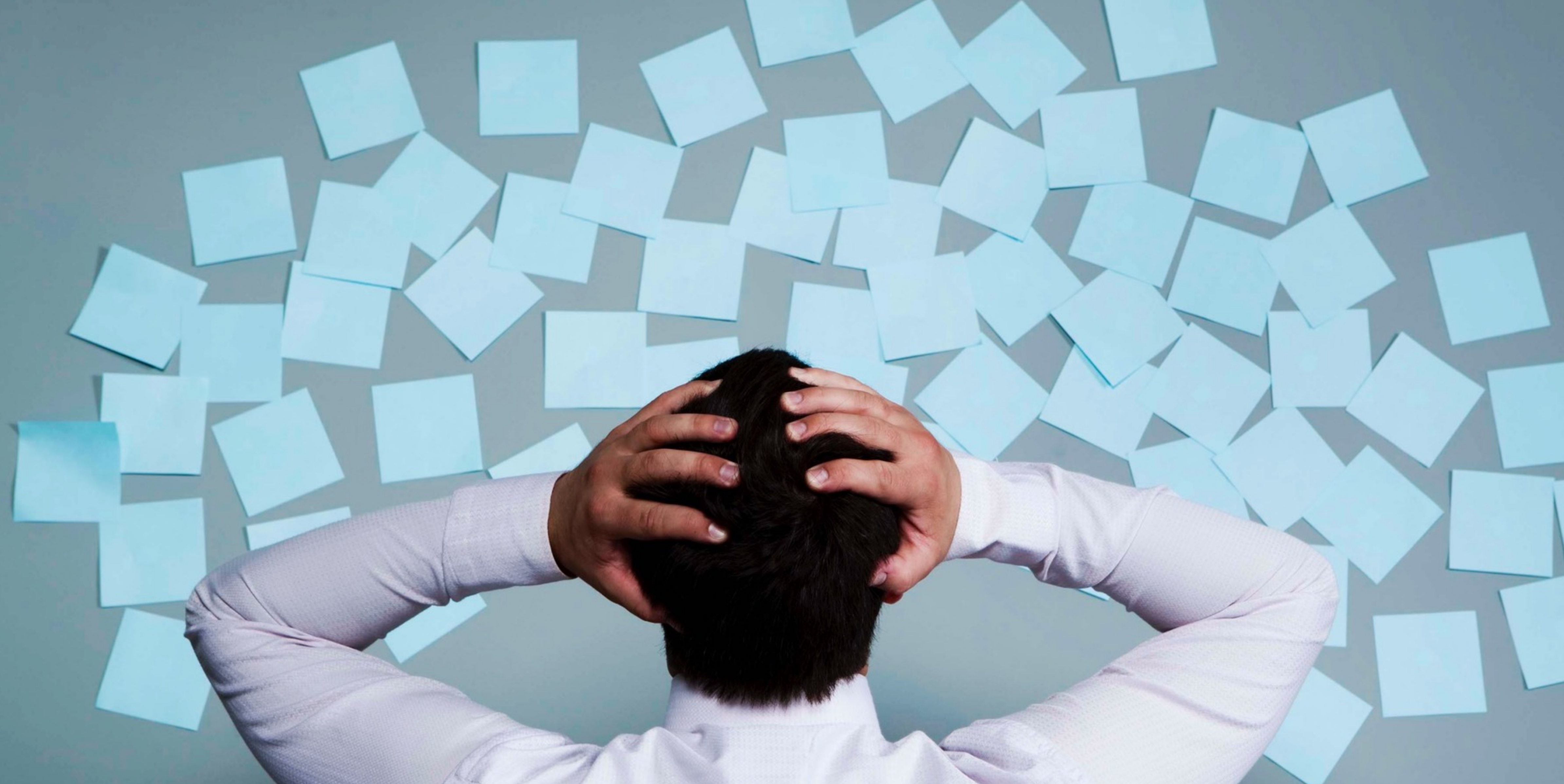

# Gestion et suivi de projet avec Google Docs

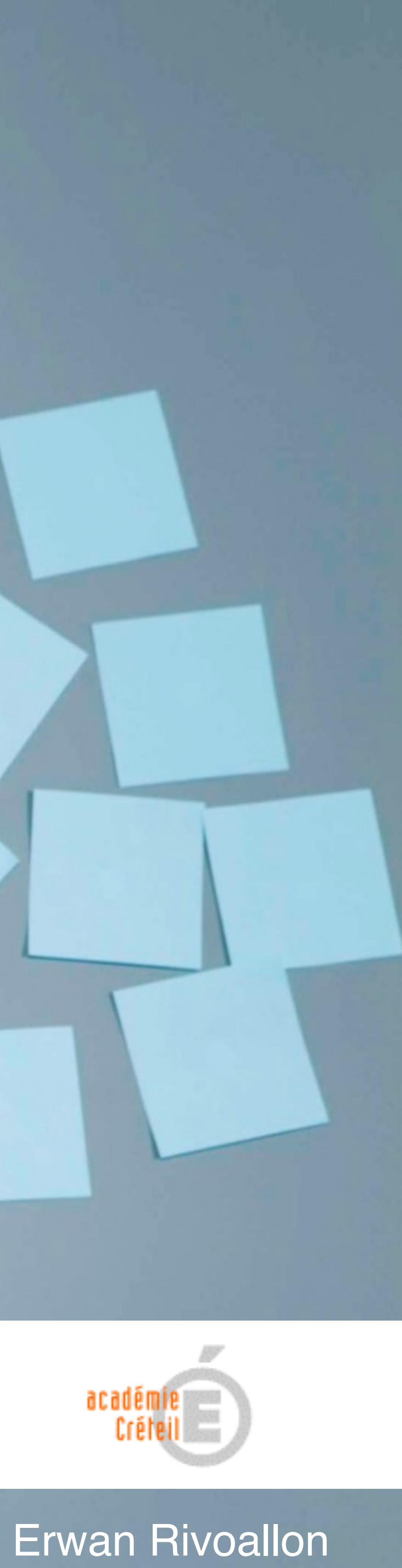

# Ob

### Lie

### Pré

| jectifs                                              | 4  |
|------------------------------------------------------|----|
| ens vers les documents « Élève » et « Enseigants »   | 11 |
| ésentation de l'outil « Gestion et suivi de projet » | 12 |
| # Présentation du document individuel élève          | 13 |
| # Onglet Fiche descriptive                           | 16 |
| # Onglet Calendrier                                  | 17 |
| # Onglet Recommandations                             | 19 |
| # Onglet Gestionnaire de tâches du projet            | 20 |
| # Onglet Composants                                  | 23 |
| # Onglet Mémos                                       | 24 |
| # Onglet To Do List                                  | 25 |
| # Onglet Commandes                                   | 26 |
| # Onglet Tableau de bord                             | 27 |
| # Onglet Évaluation Tâches                           | 28 |
|                                                      |    |

# Sommaire

### Pré

| ésentation du document enseignant                                                 |    |
|-----------------------------------------------------------------------------------|----|
| # Onglet Calendrier                                                               |    |
| # Onglet Gestionnaire de taches du projet<br># Onglet Recommandations             |    |
| # Onglet Commandes                                                                |    |
| se en oeuvre de l'outil « Gestion et suivi de projet »                            | 35 |
| # Copier les documents sur son Drive                                              |    |
| # Paramétrer la synchronisation entre le document enseignant et le document élève | 39 |
| voilà, c'est prêt                                                                 | 44 |

### Mis

Et

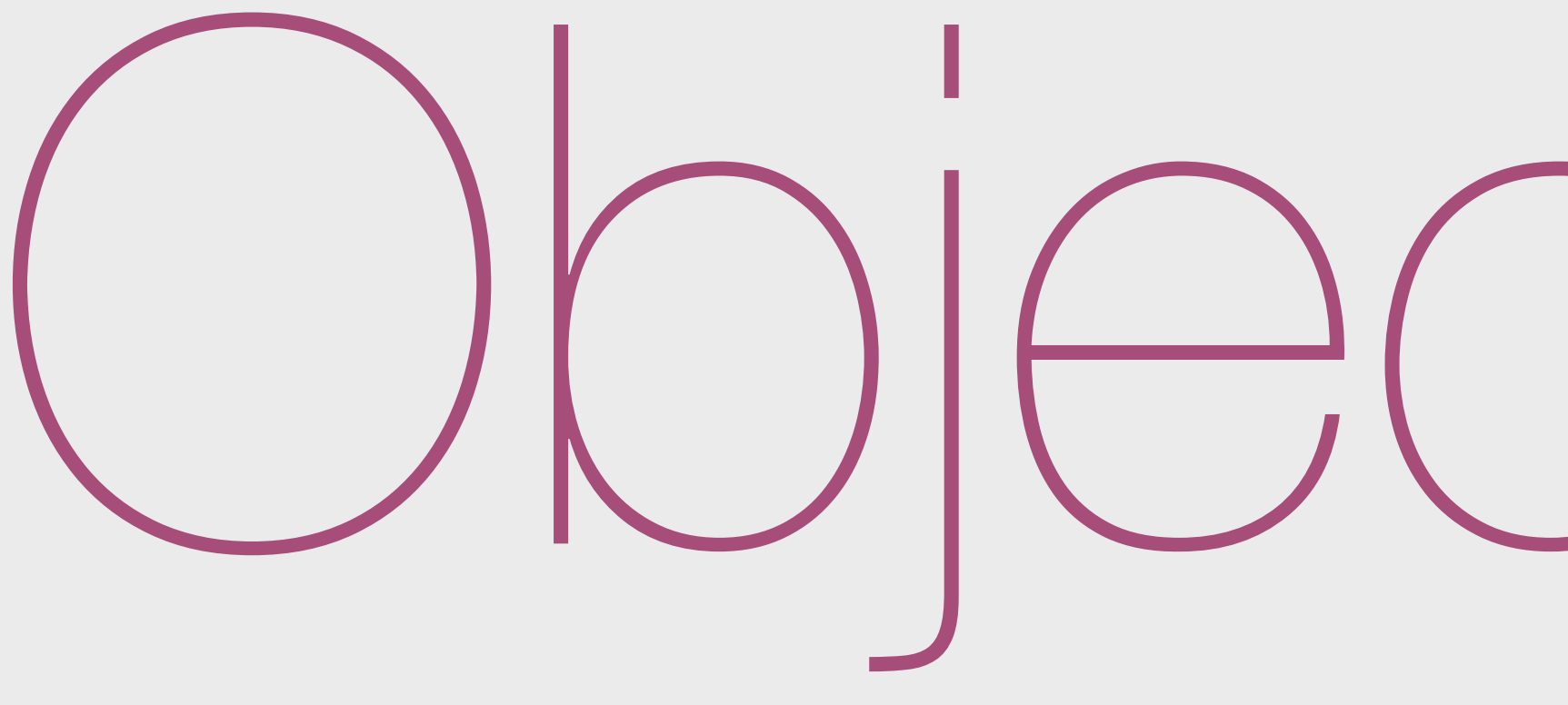

Mener une étude sur les besoins relatifs à la mise en oeuvre de la pédagogie de projet en classe de STI2D et **développer des solutions** à destination des élèves et des enseignants en s'appuyant sur les possibilités offertes par les **plateformes collaboratives**, notamment à travers les fonctionnalités proposées par les applications **Google Docs.** 

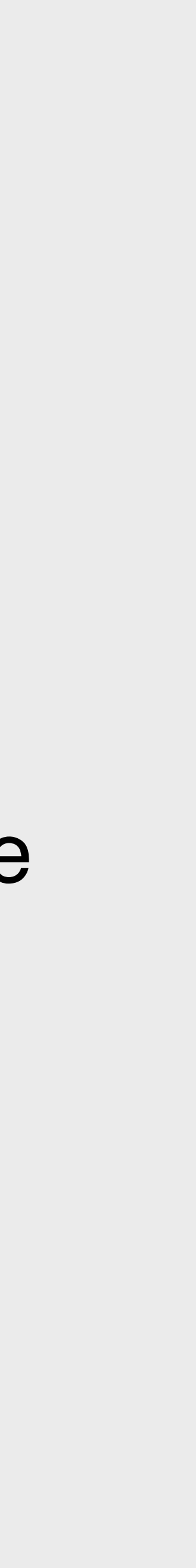

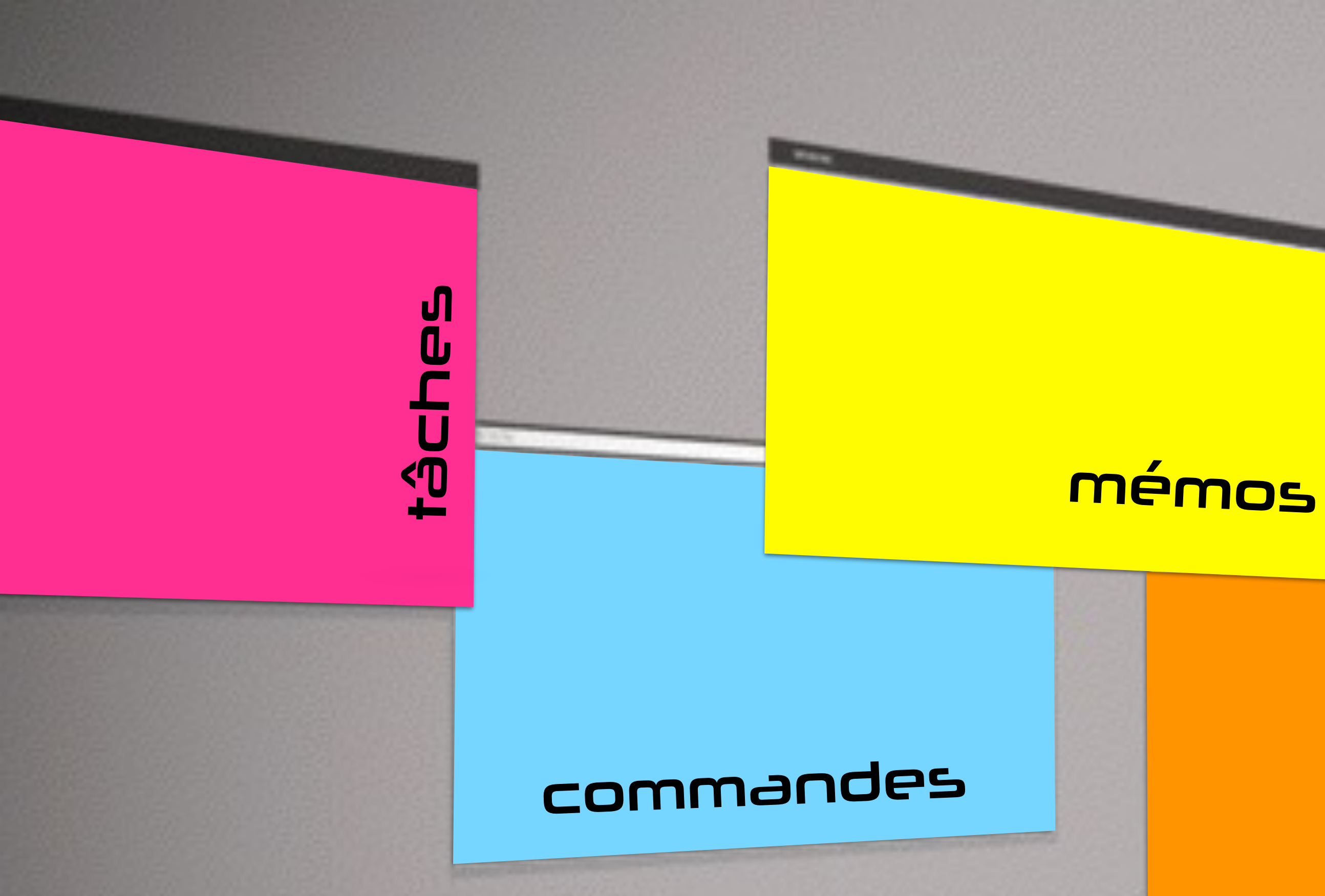

# un Outil pour permettre à l'élève de mener son projet...

# proje

# calendrier

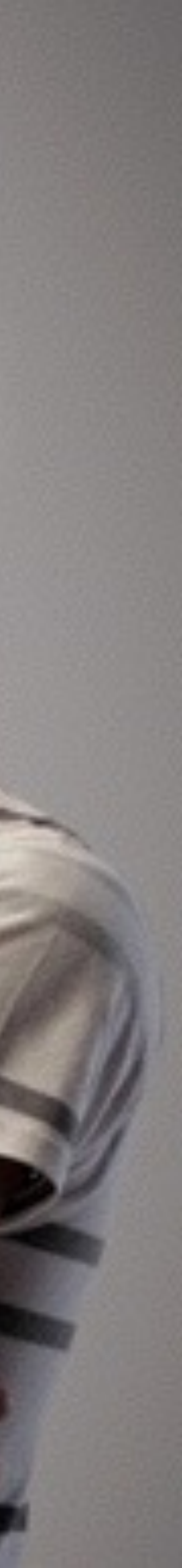

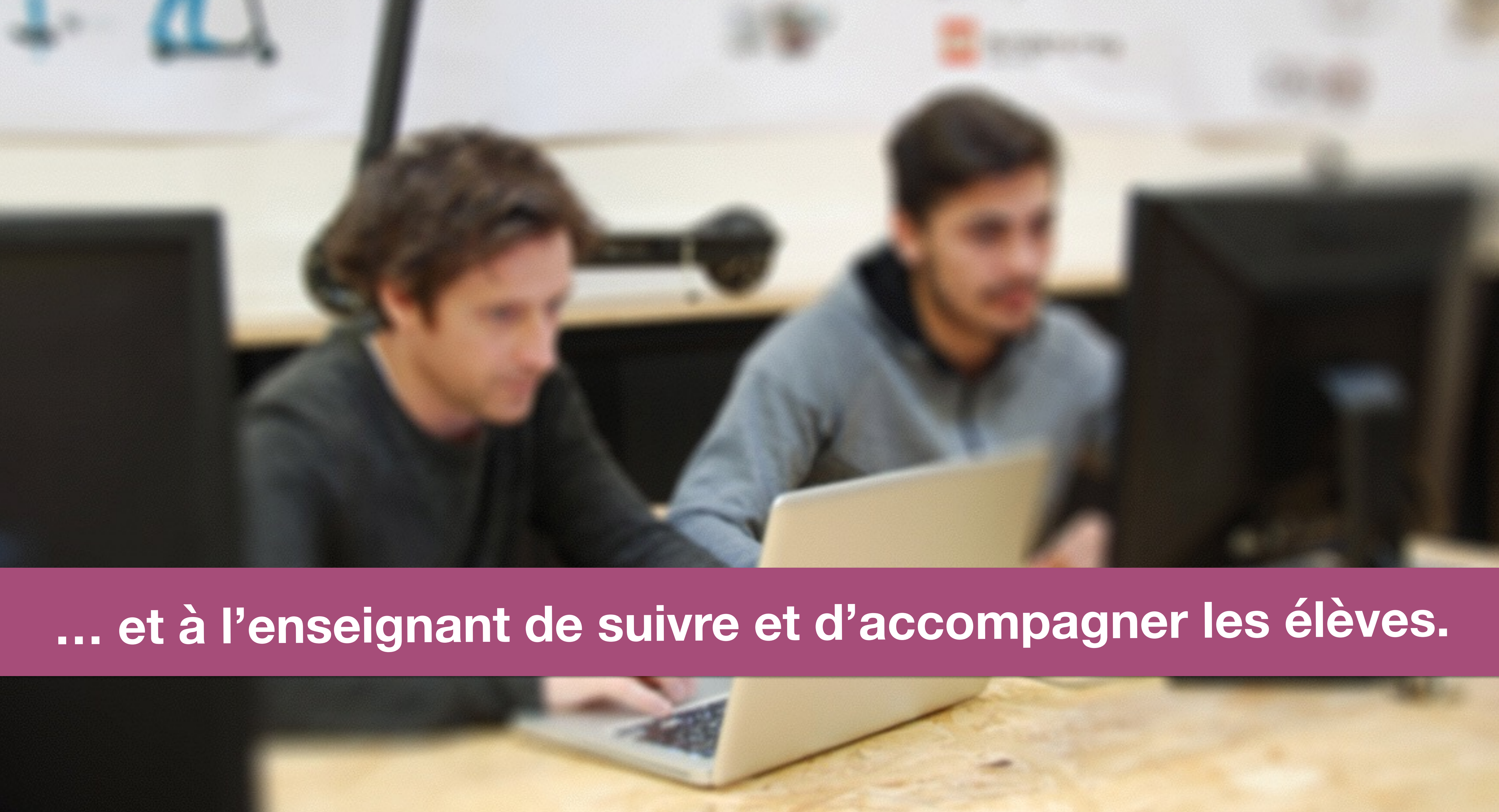

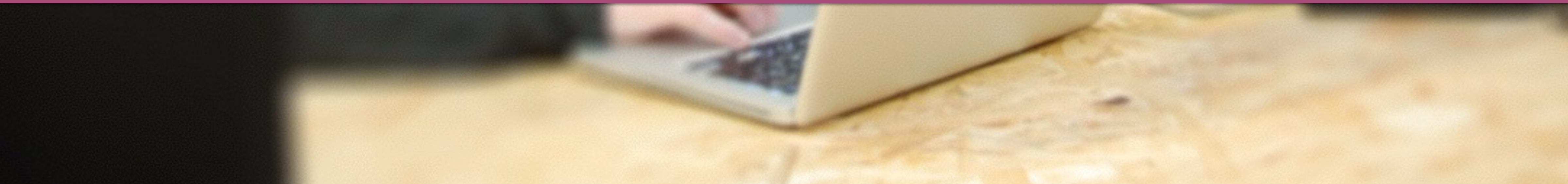

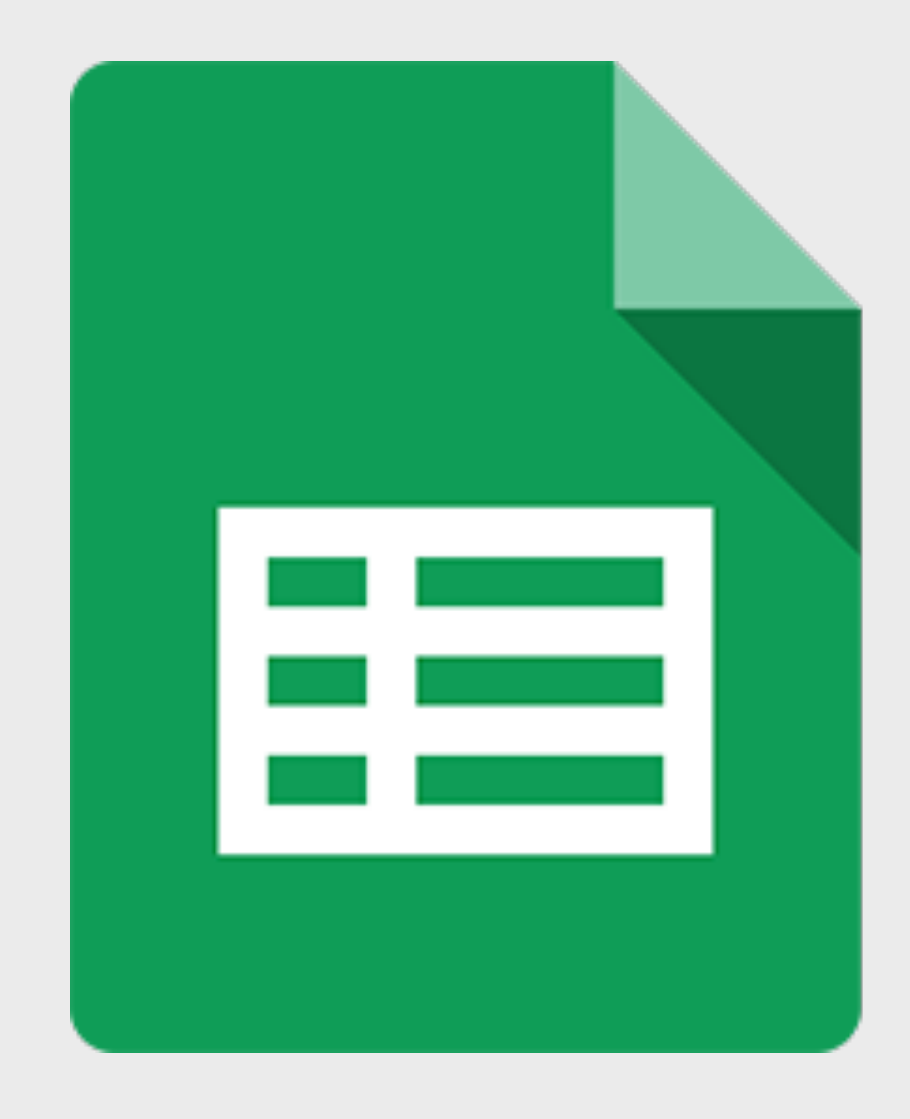

# Google Sheets

L'application retenue pour développer ce module de gestion et de suivi de projet est Google Sheets.

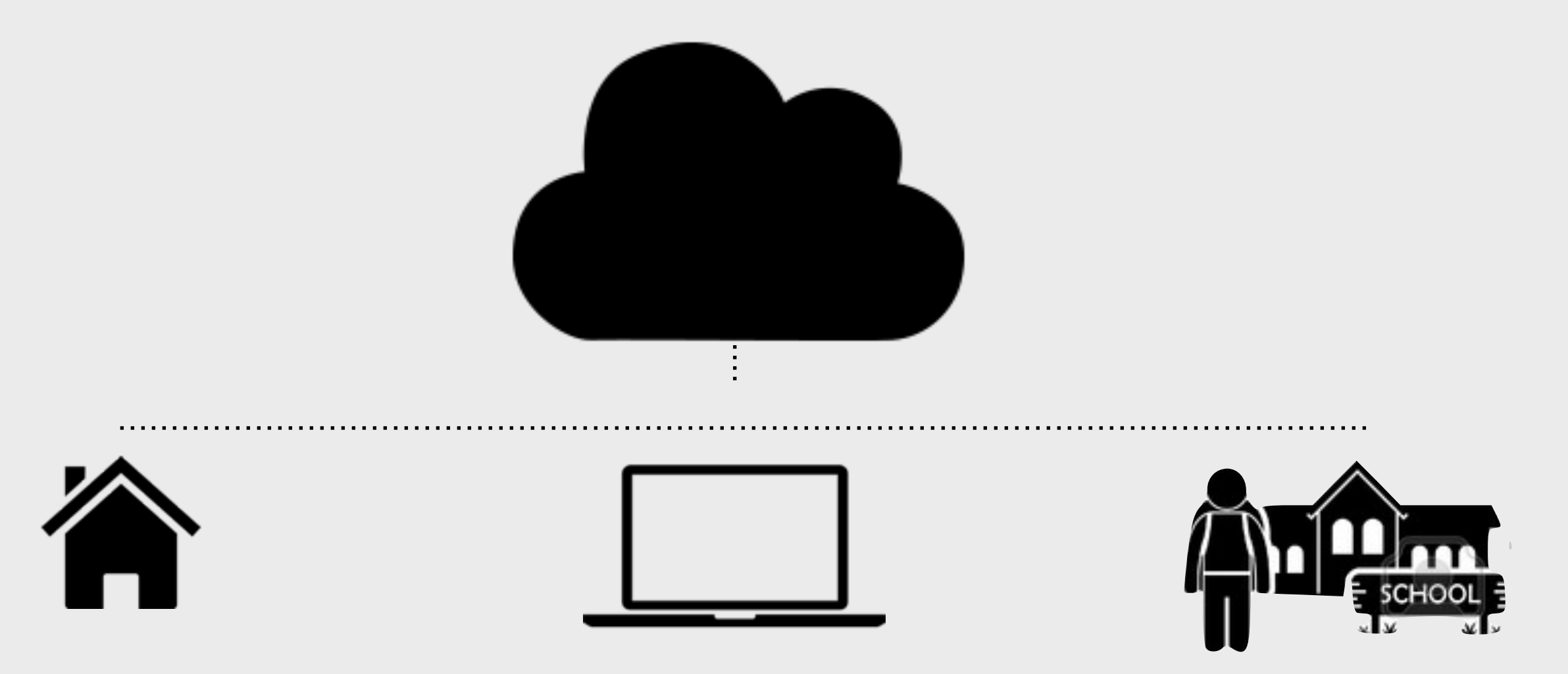

# Un outil de travail personnel **nomade** et **partagé**

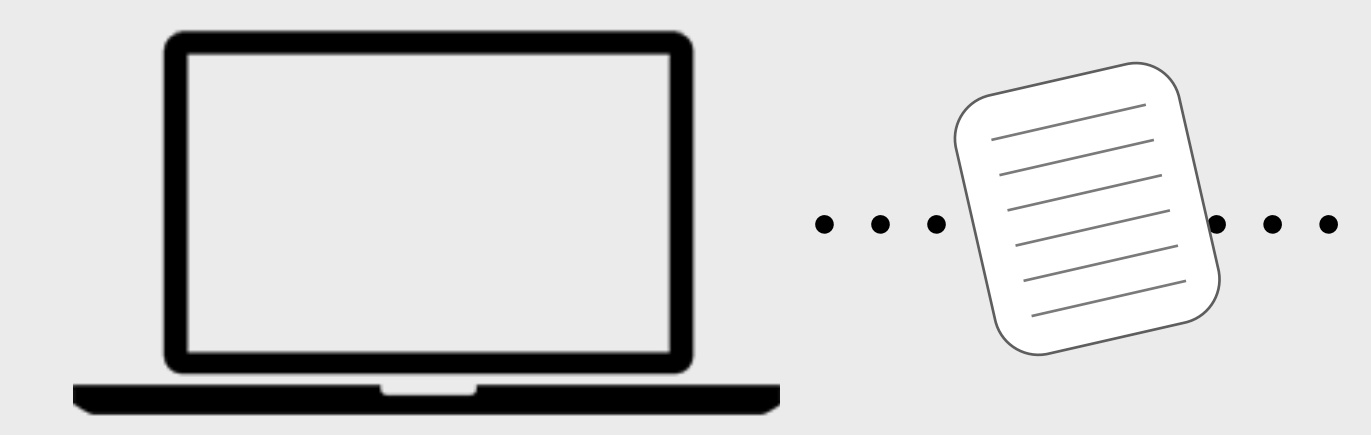

# Enseignant

# Suivi conseils

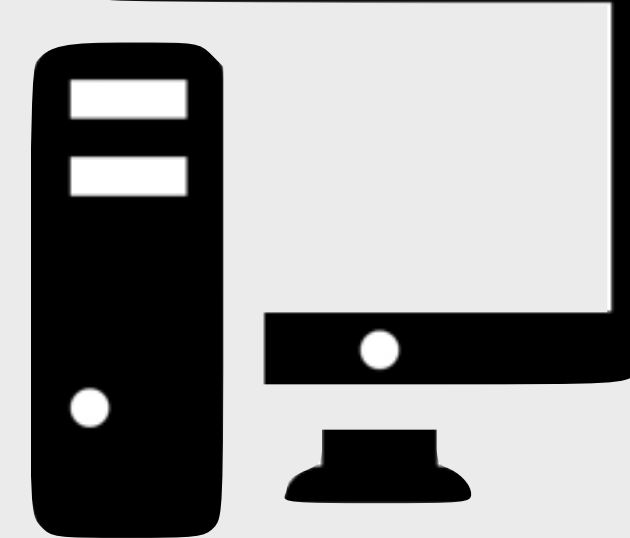

Élève

| f <sub>x</sub> |                                                                                                    |             |                                                                 |          |             |                    |                    |            |
|----------------|----------------------------------------------------------------------------------------------------|-------------|-----------------------------------------------------------------|----------|-------------|--------------------|--------------------|------------|
|                | A                                                                                                    | В           | С                                                               | D        | E           | F                  |                    |            |
| 1              | Tâches du projet                                                                                                    | Statut      | Conduite de projet                                              | Échéance | Validation  | Date de validation |                    |            |
| 2              |                                                                                                    |             |                                                                 |          |             |                    |                    |            |
| 4              | #1 Conception préliminaire                                                                                                    |             |                                                                 |          |             |                    |                    |            |
| 5              |                                                                                                    |             |                                                                 | _        |             |                    |                    |            |
| 6              | Analyser le cahier des charges du produit et identifier les fonctions liées à votre exigence système.                              | Réalisée 🔻  |                                                                 | -        | Å valider 🤜 |                    | R R                | S T U V W4 |
| 7              | Rechercher les différentes solutions permettant de réaliser votre<br>exigence système.                                             | Réalisée 🔻  |                                                                 |          | 2 E E G     | н 14 • К           |                    |            |
| 8              | Proposer plusieurs solutions permettant de réaliser votre exigence<br>système                                                      | En cours 🔻  | fx 01/01/2017                                                   | D        | 201         | 7 Calendrier       | MARS               | 1 5/       |
| 9              | Choisir et justifier une solution à votre exigence système.                                                                        | A faire 🔻   | 1                                                               |          |             | FÉV                | RIER 1 MER         | 2 0        |
| 10             | votre exigence système dans une approche de développement<br>durable.                                                              | À faire 🔻   | 2                                                               | JANVIER  |             | 1 MER              | 2 JEU<br>2 VEN     | - 31       |
| 11             | Identifier les énergies mises en œuvre dans le produit et/ou votre<br>exigence système                                             | À faire 🔻   | 4 1 DIM                                                         |          | *           | 2 JEU<br>3 VEN     | - 4 SAM            | <b>√</b> 5 |
| 12             |                                                                                                    |             | 5 2 LOIN                                                        |          | *           | 4 SAM              | - 5 DIM            | •          |
| 13             |                                                                                                    |             | 6 3 MER                                                         |          |             | 5 DIM              | T MAR              | •          |
| 14             | #2 Conception détaillée                                                                                                    |             | 7 4 M                                                           |          | *           | 6 LUN              | ▼ / MPR            |            |
| 15             |                                                                                                    |             | 8 G VEN                                                         |          | *           | 7 MAR              | - O JEU            | *          |
| 16             | Décrire les différentes chaînes (énergie, action, information) du<br>produit et/ou de votre exigence système.                      | À faire 🔻   | 9 10 7 SAM                                                      |          | *           | 8 MER<br>9 JEU     | 10 VEN             | *          |
| 17             | Définir à l'aide de SolidWorks les formes des pièces en tenant<br>compte des contraintes fonctionnelles de votre exigence système. | À faire 🔻   | 11 8 DIM<br>12 9 LUN                                            |          | *           | 10 VEN             | • 11 SAM<br>12 DIM | *          |
| 18             | Définir à l'aide de SolidWorks les formes des pièces en tenant<br>compte du principe de réalisation et du matériau.                | Å faire 🔻   | 13 10 MAR                                                       |          | -           | 11 SAM<br>12 DIM   | 13 LUN             | *          |
| 19             | Paramétrer un logiciel de simulation mécanique.                                                                                    | À faire 🔻   | 14 11 MEN                                                       |          |             | 13 LUN             | T 14 MAR           | -          |
| 20             | Définir les scénarios de simulation et identifier les paramètres<br>influents.                                                     | À faire 🔻   | 15 12 JEO<br>16 13 VEN                                          |          |             | 14 MAR             | 15 MER<br>16 JEU   | *          |
| 21             | Interpréter et valider la simulation. Proposer les modifications<br>adéquates.                                                     | À faire 🔻   | 17 14 SAN                                                       |          |             | • 16 JEU           | 17 VEN             | *          |
| 22             | Modifier si nécessaire, à l'aide de Solidworks, un ou plusieurs<br>composants de votre mécanisme en fonction des résultats de la   | À faire 🔻   | 18 10<br>19 16 LU                                               | N        |             | - 17 VEN<br>18 SAM | - 18 DIM           | -          |
|                | + E Piche descriptive - Calendrier - A Recommand                                                                                   | lations 👻 🔒 | Gestionnaire de tâches du projet v Composants v Mémos v 21 18 M | IER      |             | 19 DIM<br>20 LUN   | 20 LUN<br>21 MAR   | *          |
|                |                                                                                                    |             | 22 19 -                                                         | VEN      |             | 21 MAR             | • 22 MER           |            |
|                |                                                                                                    |             | 23 20                                                           | CAM      |             | 22 MER             |                    |            |
|                |                                                                                                    |             | 24 21                                                           | DIM      |             |                    |                    |            |
|                |                                                                                                    |             | 25 22                                                           |          |             |                    |                    |            |

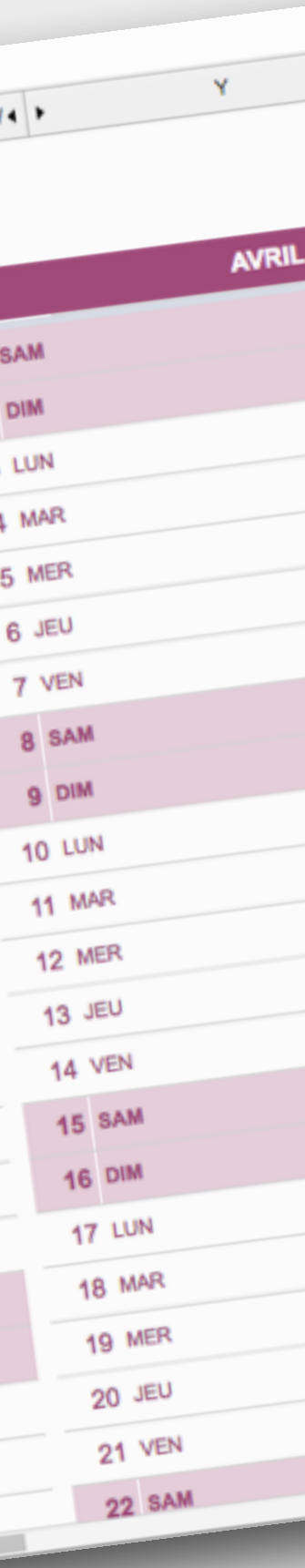

# Lien vers le document Google Élève :

# https://goo.gl/HyDdjQ

# Lien vers le document Google Enseignant :

# https://goo.gl/f8hjTt

# Présentation de l'outil « Gestion et suivi de projet »

- L'outil de gestion et de suivi de projet permet à l'élève de **s'organiser** tout au long du projet et à l'enseignant de **suivre et d'accompagner** les élèves.
- Il se compose de deux documents Google Sheets :
- # Le document individuel élève

### # Le document enseignant

Le document enseignant permet de « **synchroniser** » des informations dans différents espaces des documents individuels élèves.

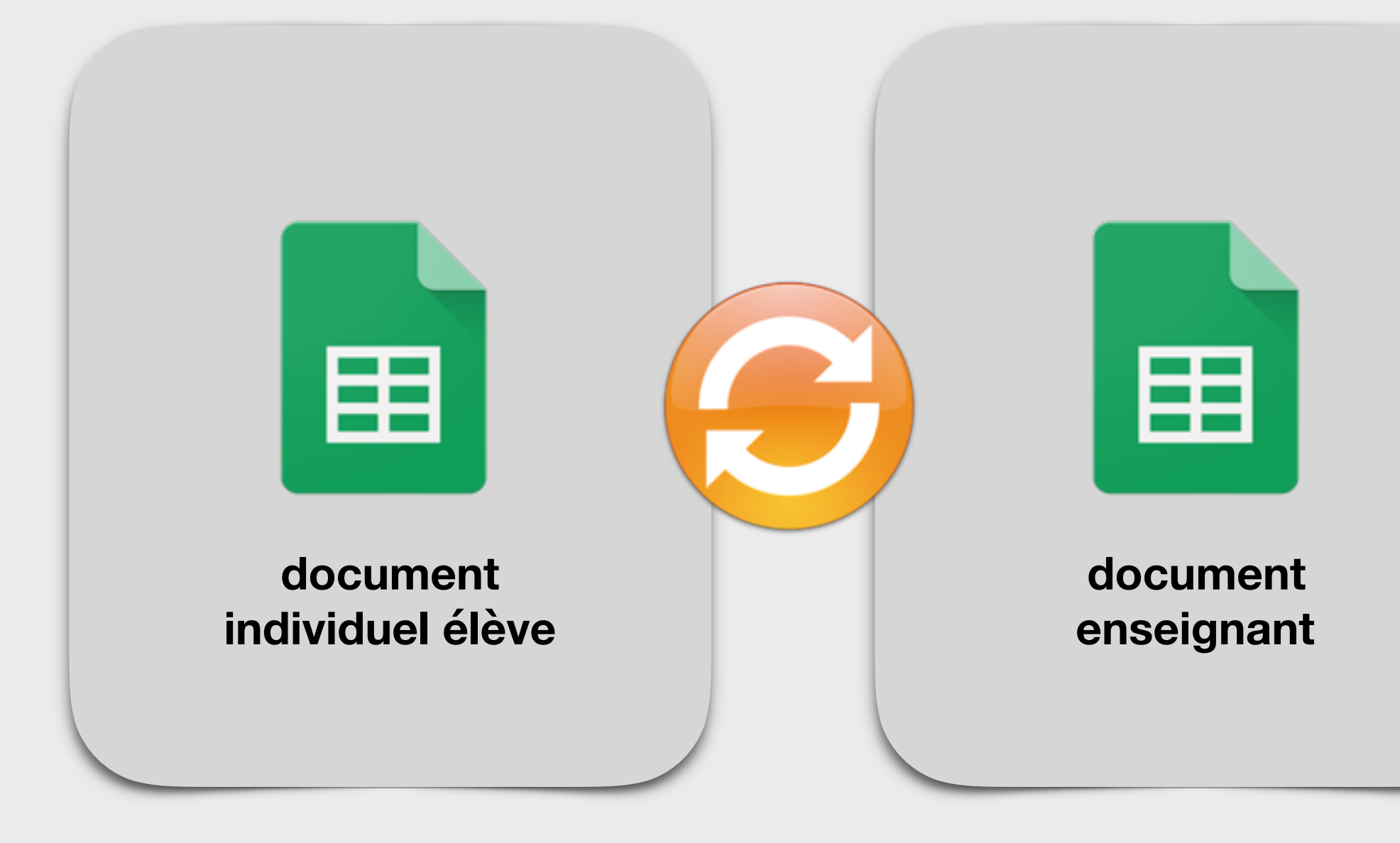

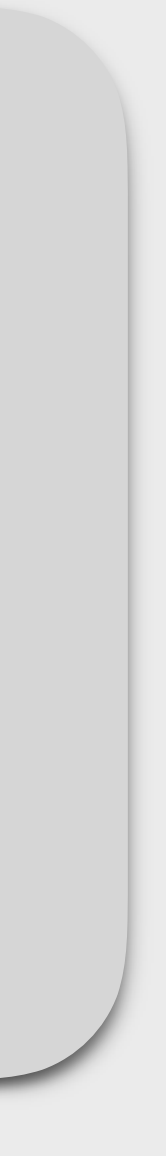

# # Présentation du document individuel élève

. . . . . . . . . . . . . . .

Le document individuel élève est constitué de **plusieurs onglets** correspondants aux différents besoins de gestion et de suivi tout au long du projet.

### Les différentes informations peuvent être saisies soit par l'élève, soit par l'enseignant.

Les cellules utilisées par l'enseignant pour le suivi et l'accompagnement sont verrouillées et ne sont donc accessible qu'en lecture pour l'élève.

| fx |                                                                                                    |          |                |
|----|----------------------------------------------------------------------------------------------------|----------|----------------|
|    | А                                                                                                    | В        | С              |
| 1  | Tâches du projet                                                                                                    | Statut   | Conduite de pr |
| 2  |                                                                                                    |          |                |
| 3  |                                                                                                    |          |                |
| 4  | #1 Conception préliminaire                                                                                                    |          |                |
| 5  |                                                                                                    |          |                |
| 6  | Analyser le cahier des charges du produit et identifier les fonctions liées à votre exigence système.                                        | Réalisée | <b>▼</b>       |
| 7  | Rechercher les différentes solutions permettant de réaliser votre<br>exigence système.                                                       | Réalisée | ▼              |
| 8  | Proposer plusieurs solutions permettant de réaliser votre exigence<br>système                                                                | En cours | <u>▼</u>       |
| 9  | Choisir et justifier une solution à votre exigence système.                                                                                  | À faire  | •              |
| 10 | Justifier le choix de la structure et des énergies du produit et/ou<br>votre exigence système dans une approche de développement<br>durable. | À faire  | -              |
| 11 | Identifier les énergies mises en œuvre dans le produit et/ou votre<br>exigence système                                                       | À faire  | •              |
| 12 |                                                                                                    |          |                |
| 13 |                                                                                                    |          |                |
| 14 | #2 Conception détaillée                                                                                                    |          |                |
| 15 |                                                                                                    |          |                |
| 16 | Décrire les différentes chaînes (énergie, action, information) du<br>produit et/ou de votre exigence système.                                | À faire  | -              |
| 17 | Définir à l'aide de SolidWorks les formes des pièces en tenant<br>compte des contraintes fonctionnelles de votre exigence système.           | À faire  | -              |
| 18 | Définir à l'aide de SolidWorks les formes des pièces en tenant<br>compte du principe de réalisation et du matériau.                          | À faire  | -              |
| 19 | Paramétrer un logiciel de simulation mécanique.                                                                                              | À faire  | •              |
| 20 | Définir les scénarios de simulation et identifier les paramètres<br>influents.                                                               | À faire  | -              |
| 21 | Interpréter et valider la simulation. Proposer les modifications<br>adéquates.                                                               | À faire  | -              |
| ~~ | Modifier si nécessaire, à l'aide de Solidworks, un ou plusieurs                                                                              | • •      |                |

# # Présentation du document individuel élève

Ces différents onglets peuvent être remplis de 3 façons :

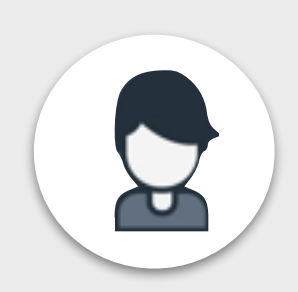

> Par l'élève qui va saisir les différentes informations dans les cellules où il a les autorisations en écriture.

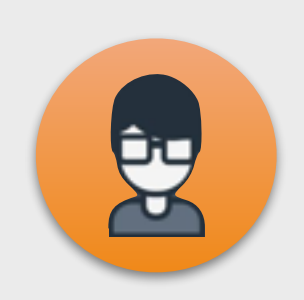

> Par l'enseignant, lors de l'accompagnement individuel de l'élève sur des onglets et les cellules

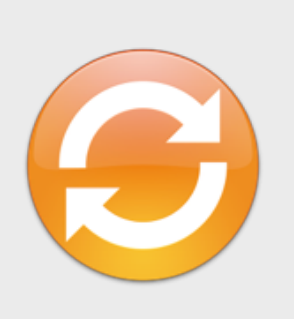

> Par l'enseignant qui va synchroniser des informations pour l'ensemble des élèves, à partir de son « document enseignant ».

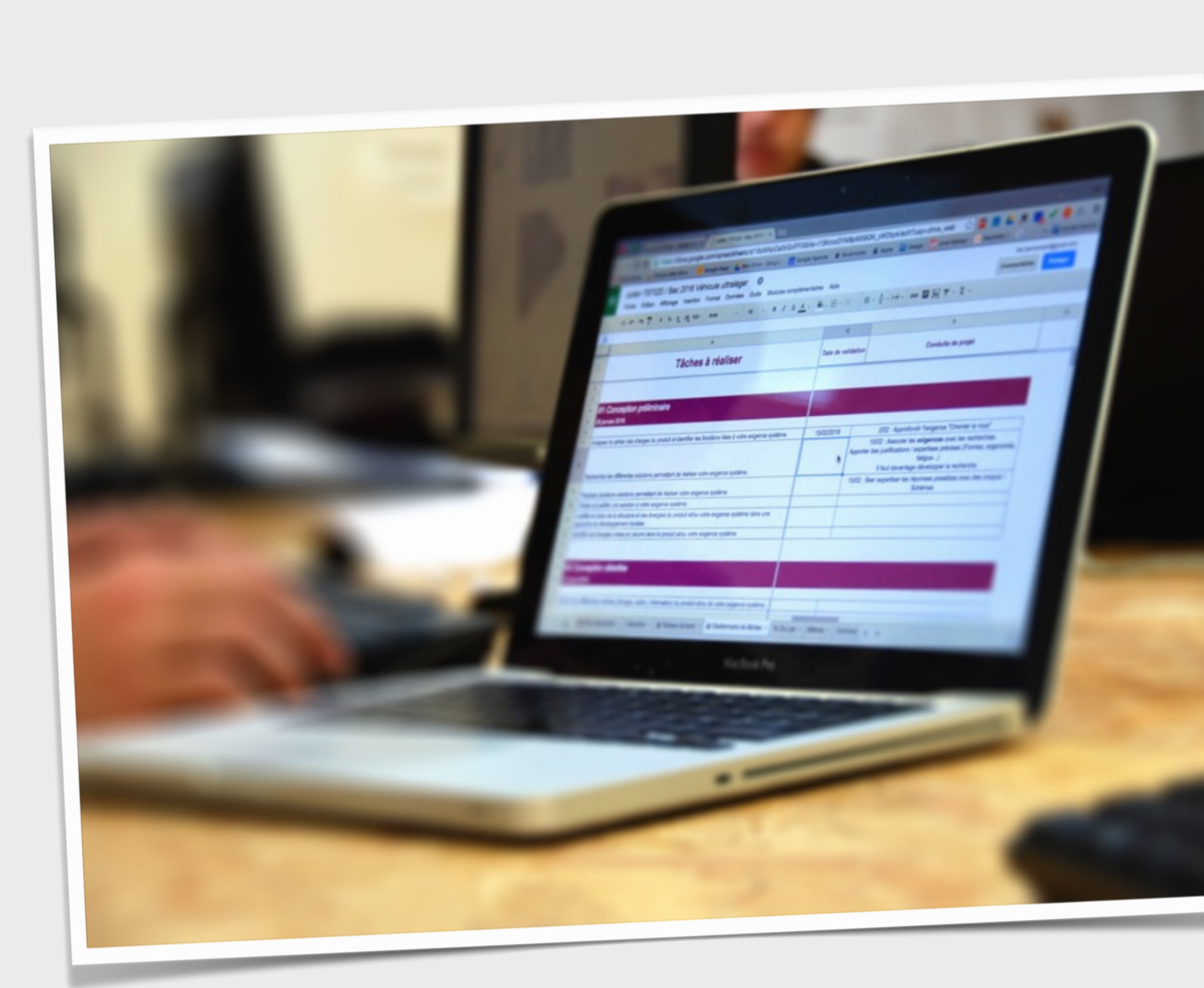

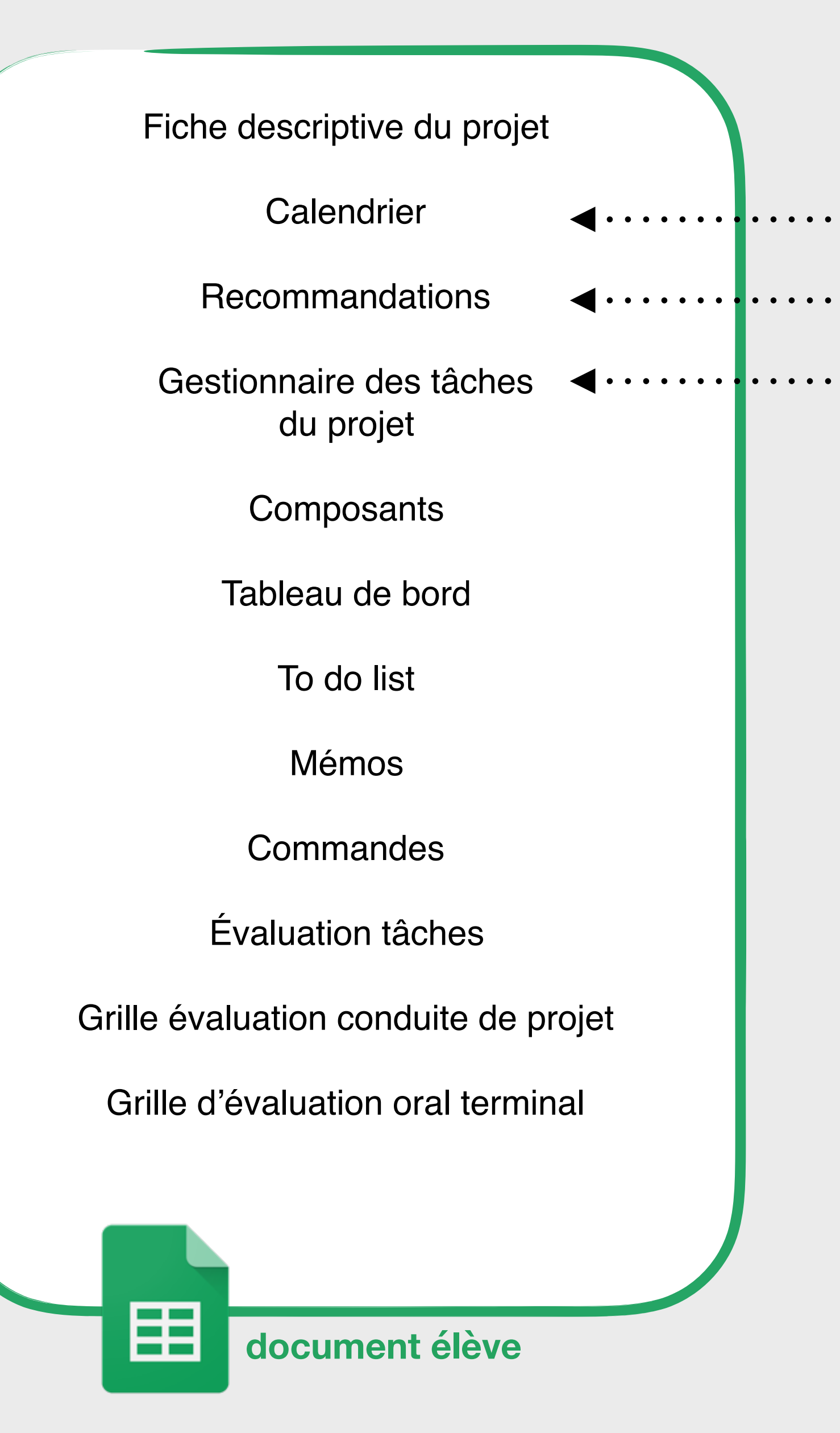

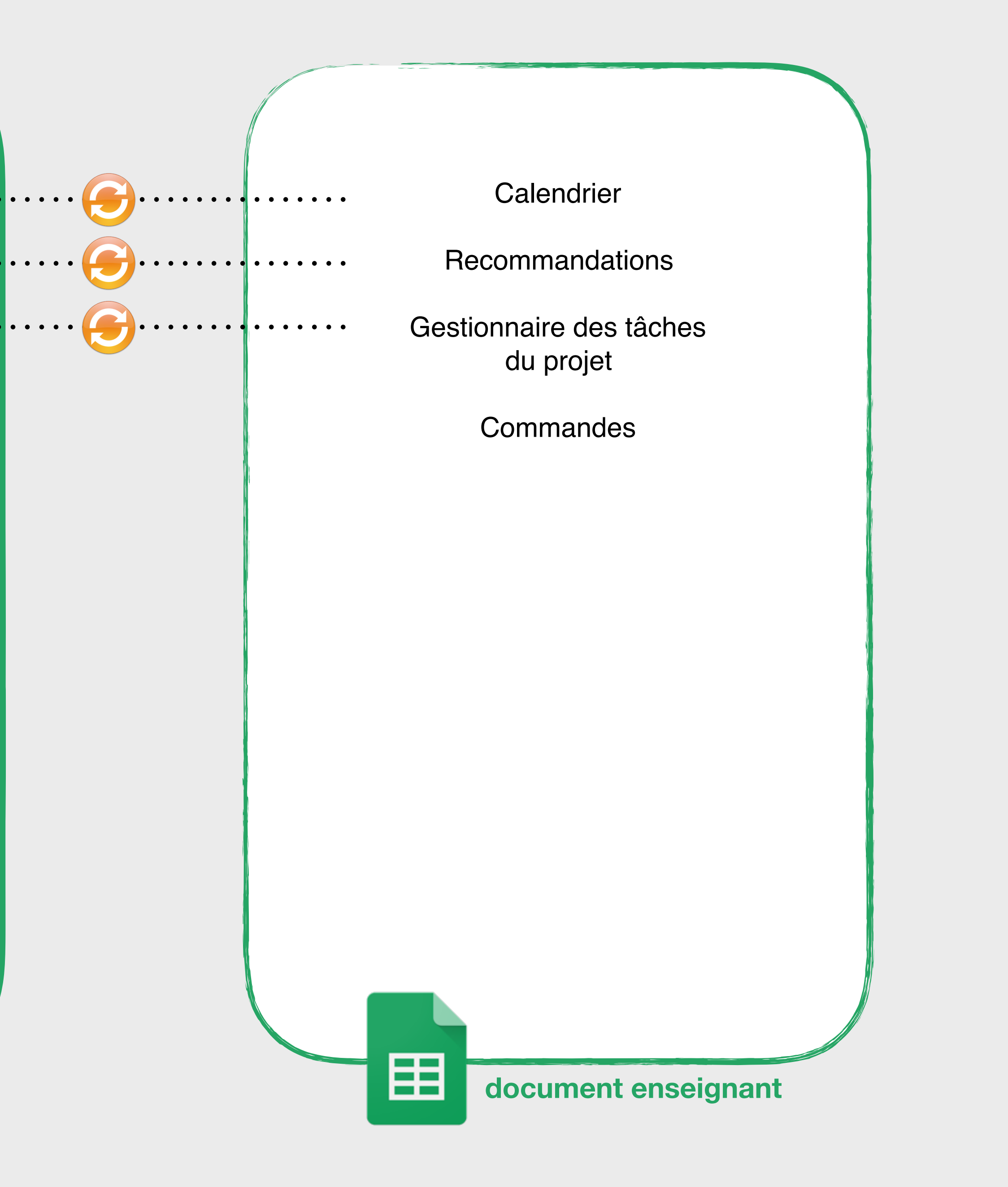

# # Onglet «Fiche descriptive »

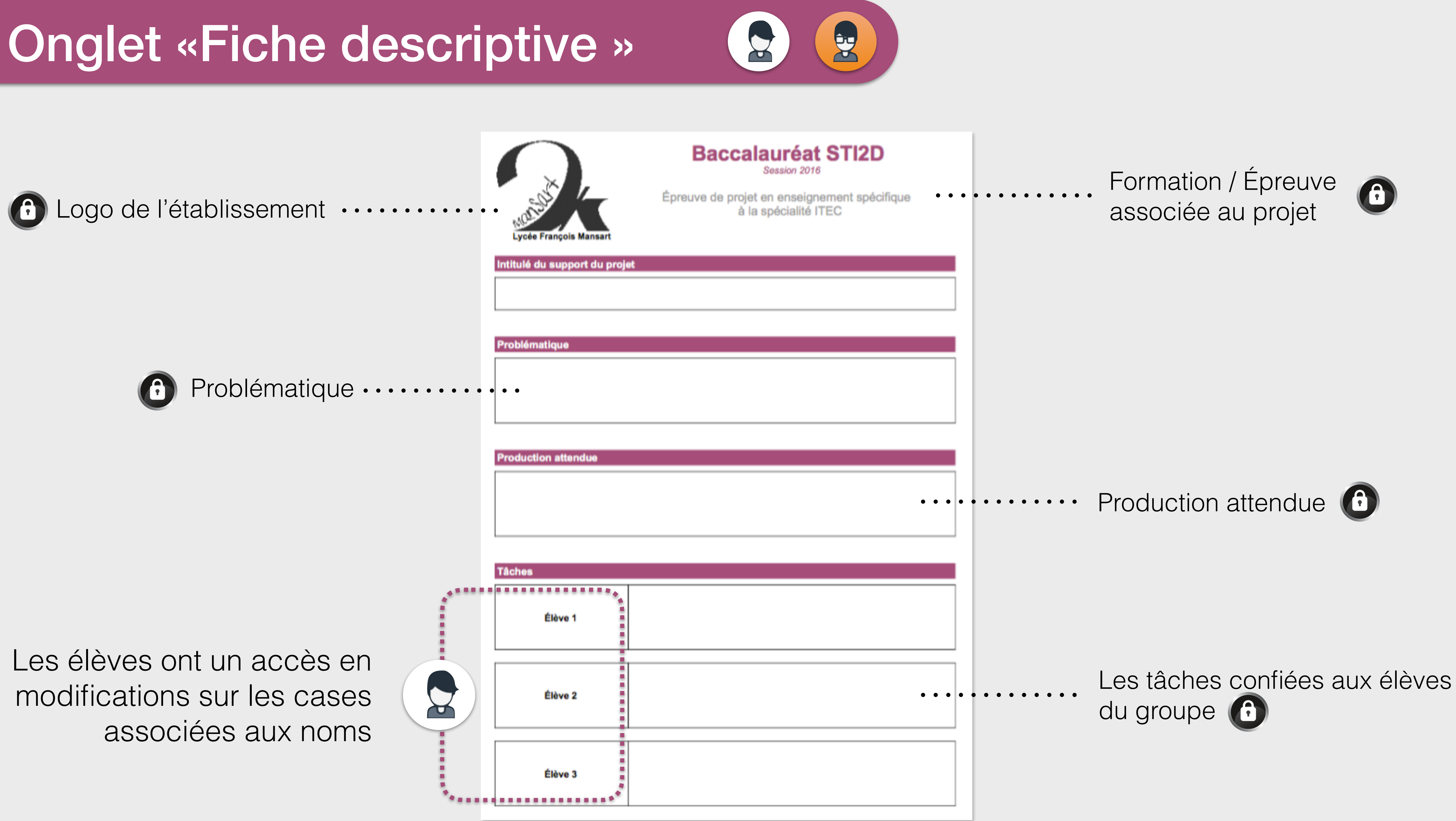

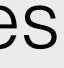

Le calendrier est **perpétuel**, il suffit de définir l'année pour qu'il s'actualise.

Le calendrier est en **consultation** pour l'élève.

Celui-ci est en effet **synchronisé** par l'enseignant depuis le « document enseignant ».

Il permet de communiquer le **phasage** du projet ainsi que les différentes échéances.

|    | 201     | 18 | Calendrier |
|----|---------|----|------------|
|    | JANVIER | Ĩ  | FÉVRIER    |
| 1  | LUN     | 1  | JEU        |
| 2  | MAR     | 2  | VEN        |
| 3  | MER     | 3  | SAM        |
| 4  | JEU     | 4  | DIM        |
| 5  | VEN     | 5  | LUN        |
| 6  | SAM     | 6  | MAR        |
| 7  | DIM     | 7  | MER        |
| 8  | LUN     | 8  | JEU        |
| 9  | MAR     | 9  | VEN        |
| 10 | MER     | 10 | SAM        |
| 11 | JEU     | 11 | DIM        |
| 12 | VEN     | 12 | LUN        |
| 13 | SAM     | 13 | MAR        |
| 14 | DIM     | 14 | MER        |
| 15 | LUN     | 15 | JEU        |
| 16 | MAR     | 16 | VEN        |
| 17 | MER     | 17 | SAM        |
| 18 | JEU     | 18 | DIM        |
| 19 | VEN     | 19 | LUN        |

| 1       1         2       3         3       4         3       4         4       5         5       1         6       1         7       1         8       9         10       3         11       1         12       1         13       1         14       1         15       1         16       1         17       1         18       1         19       1                                                                                                    |    |   |
|----------------------------------------------------------------------------------------------------|----|---|
| 1         2         3         4         5         5         6         7         8         9         10         11         12         13         14         15         16         17         18         19                                                                                                    |    |   |
| 2 \<br>3 3<br>4 1<br>5 1<br>5 1<br>6 1<br>7 1<br>8 3<br>9 \<br>10 3<br>11 1<br>12 1<br>13 1<br>14 1<br>15 3<br>16 \<br>17 3<br>18 1<br>19 1                                                                                                    | 1  |   |
| 3       3         4       4         5       1         5       1         7       1         8       1         9       1         10       1         11       1         12       1         13       1         14       1         15       1         16       1         17       1         18       1         19       1                                                                                                    | 2  | ١ |
| 4         5         6         7         7         8         9         10         11         12         13         14         15         16         17         18         19         19                                                                                                    | 3  | - |
| 5 1<br>6 1<br>7 1<br>8 3<br>9 1<br>10 1<br>11 1<br>12 1<br>13 1<br>14 1<br>15 3<br>16 1<br>16 1<br>18 1<br>19 1                                                                                                    | 4  | 1 |
| 6         7         8         9         10         11         12         13         14         15         16         17         18         19                                                                                                    | 5  | l |
| 7         8         9         10         11         12         13         14         15         16         17         18         19                                                                                                    | 6  | 1 |
| 8         9         10         11         12         13         14         15         16         17         18         19                                                                                                    | 7  | 1 |
| 9 \<br>10 \$<br>11 1<br>12 1<br>13 1<br>14 1<br>15 1<br>16 \<br>18 1<br>19 1                                                                                                    | 8  |   |
| 10       10       11       11       11       11       11       11       11       11       11       11       11       11       11       11       11       11       11       11       11       11       11       11       11       11       11       11       11       11       11       11       11       11       11       11       11       11       11       11       11       11       11       11       11       11       11       11       11       11       11       11       11       11       11       11       11       11       11       11       11       11       11       11       11       11       11       11       11       11       11       11       11       11       11       11       11       11       11       11       11       11       11       11       11       11       11       11       11       11       11       11       11       11       11       11       11       11       11       11       11       11       11       11       11       11       11       11       11       11       11       11 <td< th=""><th>9</th><th>١</th></td<> | 9  | ١ |
| 11       11         12       12         13       13         14       14         15       15         16       16         17       18         19       1                                                                                                    | 10 |   |
| 12 1<br>13 1<br>14 1<br>15 3<br>16 1<br>17 1<br>18 1<br>19 1                                                                                                    | 11 | 1 |
| 13 1<br>14 1<br>15 3<br>16 1<br>17 3<br>18 1<br>19 1                                                                                                    | 12 | l |
| 14 1<br>15 4<br>16 1<br>17 5<br>18 1<br>19 1                                                                                                    | 13 | 1 |
| 15 ×<br>16 ×<br>17 ×<br>18 ×                                                                                                    | 14 | 1 |
| 16 ×<br>17 ×<br>18 ×                                                                                                    | 15 |   |
| 17 s<br>18 s<br>19 s                                                                                                    | 16 | ١ |
| 18 1<br>19 1                                                                                                    | 17 |   |
| 19 I                                                                                                    | 18 | 1 |
|                                                                                                    | 19 | l |

# Configurer le calendrier // Définir l'année

# Pour définir l'année il faut cliquer dans la case D2 (1), puis modifier l'année dans la barre de formule (2).

Le calendrier se met alors à jour.

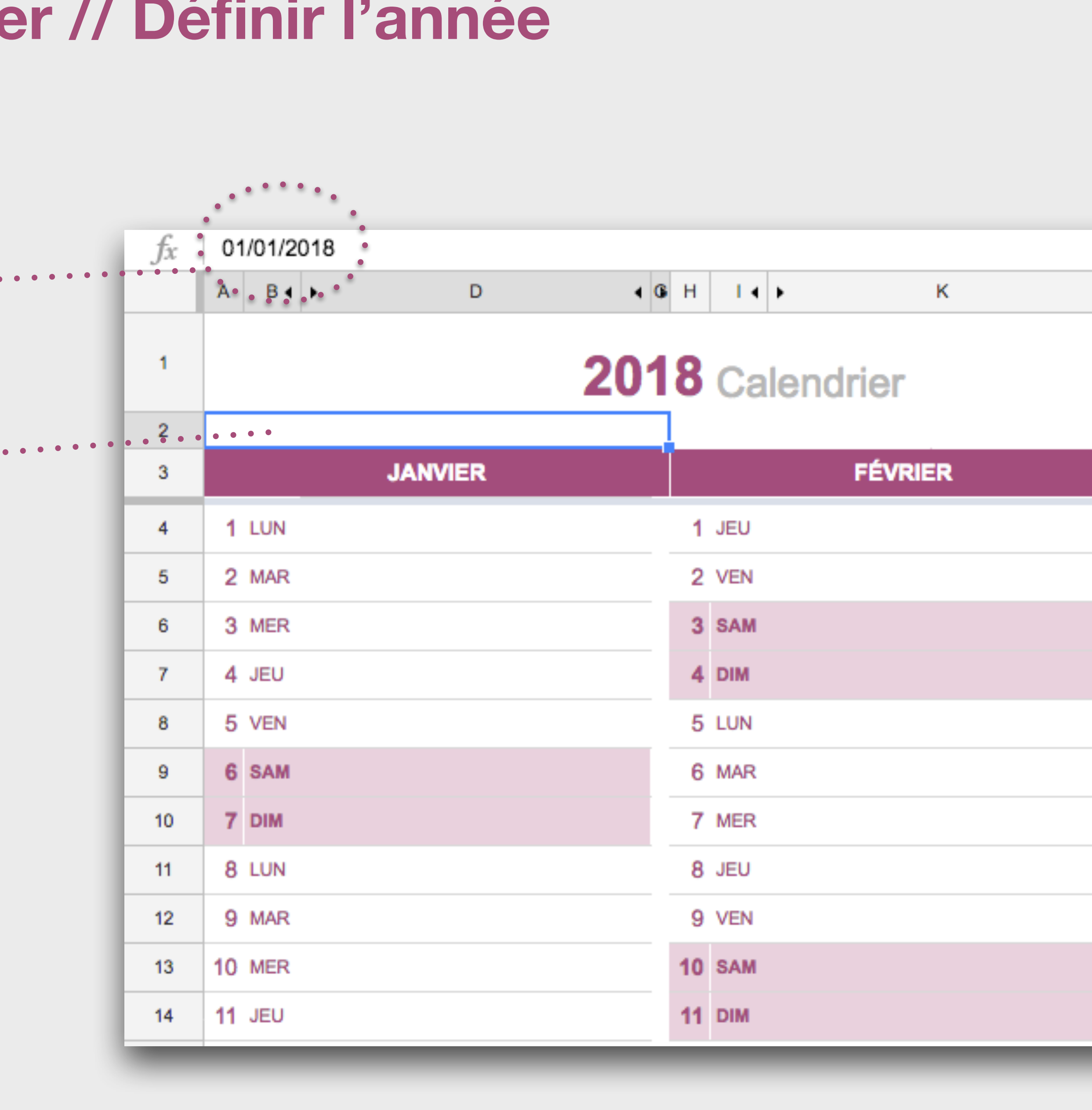

# # Onglet «Recommandations »

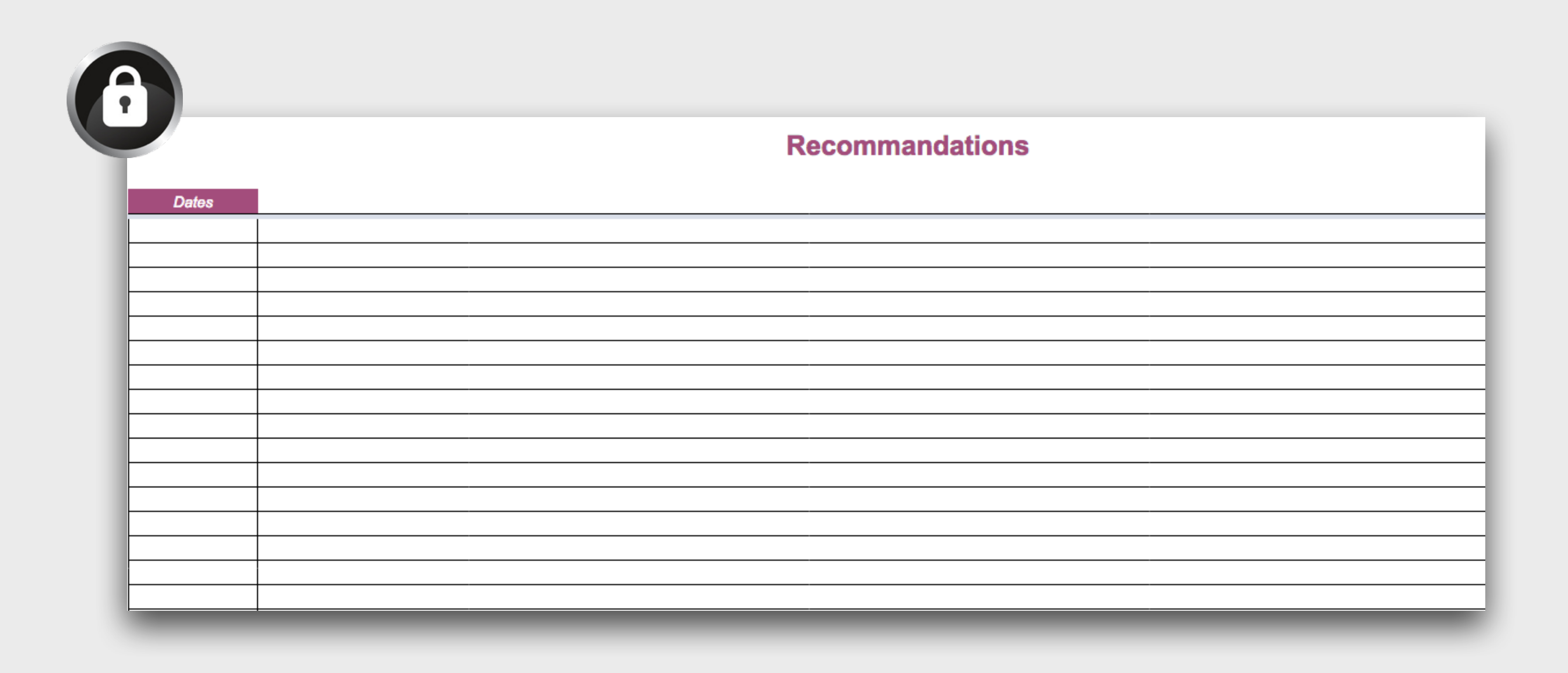

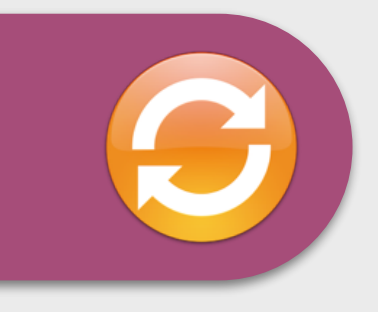

### Cet onglet permet à l'enseignant de synchroniser des informations et des recommandations à tous les élèves durant le projet. La colonne date permet de tracer l'historique des différentes informations. Cet onglet n'est accessible aux élèves qu'en lecture.

# Cet onglet permet le **suivi** et **l'accompagnement** de chacune des **tâches** de l'élève tout au long du projet.

| Tâches du projet                                                                                                    | Statut     | Conduite de projet | Échéance  | Validation  | Date de validation |
|----------------------------------------------------------------------------------------------------|------------|--------------------|-----------|-------------|--------------------|
|                                                                                                    |            |                    |           |             |                    |
| #1 Conception préliminaire                                                                                                    |            |                    | 5 février |             |                    |
|                                                                                                    |            |                    |           |             |                    |
| Analyser le cahier des charges du produit et identifier les fonctions<br>liées à votre exigence système.                                     | Réalisée 🔫 | Commentaires       |           | Validé 🔫    | 15 janvier         |
| Rechercher les différentes solutions permettant de réaliser votre<br>exigence système.                                                       | Réalisée 🔫 | Commentaires       |           | Å revoir 🔫  |                    |
| Proposer plusieurs solutions permettant de réaliser votre exigence<br>système                                                                | En cours 🔻 |                    |           | Å valider 👻 |                    |
| Choisir et justifier une solution à votre exigence système.                                                                                  | À faire 🔻  |                    |           | À valider 🔻 |                    |
| Justifier le choix de la structure et des énergies du produit et/ou<br>votre exigence système dans une approche de développement<br>durable. | Å faire 🔻  |                    |           | Å valider 👻 |                    |
| Identifier les énergies mises en œuvre dans le produit et/ou votre<br>exigence système                                                       | À faire 🔻  |                    |           | Å valider 🔻 |                    |

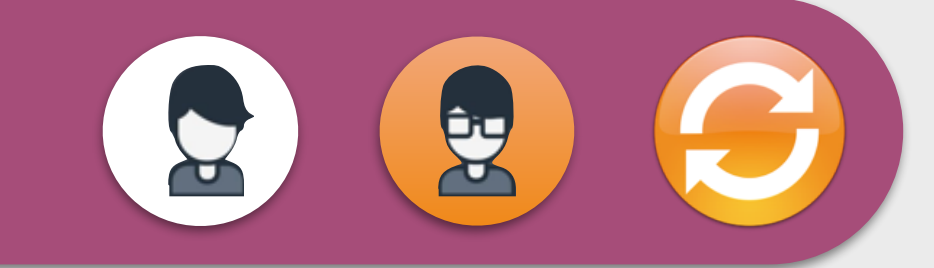

### Statut

Par défaut toutes les tâches sont spécifiées « À faire ». Un menu déroulant permet à l'élève d'indiquer la tâche «En cours» puis de spécifier qu'elle est « Réalisée ».

### **Conduite de projet**

L'enseignement réalise et trace la conduite du projet en notant toutes les informations nécessaires pour accompagner le bon déroulement de chacune des tâches du projet.

### Validation

Par défaut toutes les tâches sont spécifiées « À valider ». Un menu déroulant permet à l'enseignant d'indiquer si la tâche est «A revoir» ou « Validée ».

### Date de validation

L'enseignant trace ici la validation temporelle de chacune des tâches réalisées par l'élève.

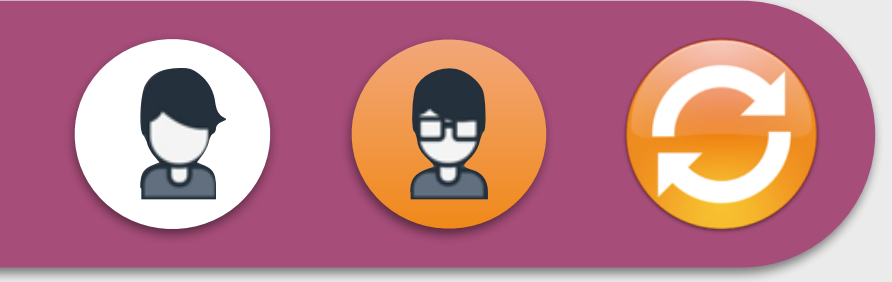

# Échéance

Cette information se **synchronise** à partir du document enseignant et marque la limite temporelle souhaitée pour la fin de chacune des phases du projet.

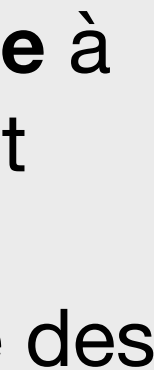

Les élèves ne peuvent modifier dans cet onglet que les cellules « **Statut** » Les autres cellules sont verrouillées et modifiables uniquement par l'enseignant.

| A                                                                                                    | В                                                                                                    | С                                                                                                    | D                                                                                                    | E                                                                                                    | F                                                                                                    |
|----------------------------------------------------------------------------------------------------|----------------------------------------------------------------------------------------------------|----------------------------------------------------------------------------------------------------|----------------------------------------------------------------------------------------------------|----------------------------------------------------------------------------------------------------|----------------------------------------------------------------------------------------------------|
| Tâches du projet                                                                                                    | Statut                                                                                                    | Conduite de projet                                                                                                    | Échéance                                                                                                    | Validation                                                                                                    | Date de validation                                                                                                    |
|                                                                                                    |                                                                                                    |                                                                                                    |                                                                                                    |                                                                                                    |                                                                                                    |
|                                                                                                    |                                                                                                    |                                                                                                    |                                                                                                    |                                                                                                    |                                                                                                    |
| #1 Conception préliminaire                                                                                                    |                                                                                                    |                                                                                                    | 5 février                                                                                                    |                                                                                                    |                                                                                                    |
|                                                                                                    |                                                                                                    |                                                                                                    |                                                                                                    |                                                                                                    |                                                                                                    |
| Analyser le cahier des charges du produit et identifier les fonctions<br>liées à votre exigence système.                                     | Réalisée 🔫                                                                                                    | Commentaires                                                                                                    |                                                                                                    | Validé 🔫                                                                                                    | 15 janvier                                                                                                    |
| Rechercher les différentes solutions permettant de réaliser votre<br>exigence système.                                                       | Réalisée 🔫                                                                                                    | Commentaires                                                                                                    |                                                                                                    | Å revoir 🕞                                                                                                    |                                                                                                    |
| Proposer plusieurs solutions permettant de réaliser votre exigence<br>système                                                                | En cours 🔻                                                                                                    |                                                                                                    |                                                                                                    | Å valider 🔻                                                                                                    |                                                                                                    |
| Choisir et justifier une solution à votre exigence système.                                                                                  | À faire 🔻                                                                                                    |                                                                                                    |                                                                                                    | À valider 🔻                                                                                                    |                                                                                                    |
| Justifier le choix de la structure et des énergies du produit et/ou<br>votre exigence système dans une approche de développement<br>durable. | Å faire 🔻                                                                                                    |                                                                                                    |                                                                                                    | Å valider 🔻                                                                                                    |                                                                                                    |
| Identifier les énergies mises en œuvre dans le produit et/ou votre<br>exigence système                                                       | À faire 🔻                                                                                                    |                                                                                                    |                                                                                                    | Å valider 🔻                                                                                                    |                                                                                                    |
|                                                                                                    | A <b>Tâches du projet</b> #         #         #         #         #         #         #         #         #         #         #         #         #         #         #         #         #         #         #         #         #         #         #         #         #         #         #         #         #         #         #         #         #         #         #         #         #         #         #         #         #         #         #         #         #         #         #         #         #         #         #         #         #         # | A       B         Tâches du projet       Statut         #1 Conception préliminaire       Réalisée         Analyser le cahier des charges du produit et identifier les fonctions liées à votre exigence système.       Réalisée       Réalisée         Rechercher les différentes solutions permettant de réaliser votre exigence système.       Réalisée       Réalisée       Réalisée         Proposer plusieurs solutions permettant de réaliser votre exigence système.       A faire       A faire       A faire         Justifier le choix de la structure et des énergies du produit et/ou votre exigence système dans une approche de développement durable.       A faire       A faire         Identifier les énergies mises en œuvre dans le produit et/ou votre exigence système       A faire       X | A B C   Tâches du projet Statut Conduite de projet     #1 Conception préliminaire   Analyser le cahier des charges du produit et identifier les fonctions liées à votre exigence système.   Rechercher les différentes solutions permettant de réaliser votre exigence système.   Proposer plusieurs solutions permettant de réaliser votre exigence système.   Lustifier le choix de la structure et des énergies du produit et/ou votre exigence système.   Lustifier le choix de la structure et des énergies du produit et/ou votre dans une approche de développerment durable.   A taire v   A taire v   A taire v   A taire v   A taire v | A       B       C       D         Tâches du projet       Statut       Conduite de projet       Échéance         #1 Conception préliminaire       Réalisée       Commentaires       5 février         Analyser le cahier des charges du produit et identifier les fonctions liées à votre exigence système.       Réalisée       Commentaires       5 février         Rechercher les différentes solutions permettant de réaliser votre exigence système.       Réalisée       Commentaires       1         Proposer plusieurs solutions permettant de réaliser votre exigence système.       Réalisée       Commentaires       1         Justifier le choix de la structure et des énergies du produit et/ou votre exigence système.       A faire v       I       I         Justifier les énergies mises en œuvre dans le produit et/ou votre exigence système.       A faire v       I       I         Identifier les énergies mises en œuvre dans le produit et/ou votre exigence système.       A faire v       I       I | A       B       C       D       E         Tâches du projet       Statut       Conduite de projet       Échéance       Validation         #1 Conception préliminaire       Redues de source système       Commentaires       Validation         Malyser le cahier des charges du produit et identifier les fonctions lides à votre exigence système.       Redues de source exigence système       Commentaires       Validation         Proposer plusieurs solutions permettant de réaliser votre exigence système.       Commentaires       A valider        A valider          Lustifier le choix de la structure et des énergies du produit et/ou votre exigence système.       A faire        A valider        A valider          Matifier les énergies mises en œuvre dans le produit et/ou votre exigence système.       A faire        A faire        A valider |

......

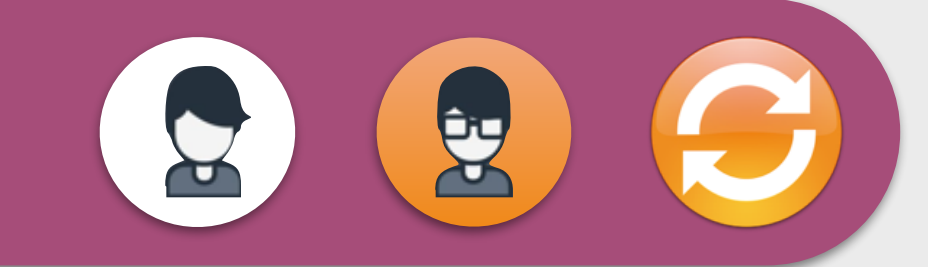

# # Onglet «Composants »

|                    |       |          |       | Composants |             |          |             |
|--------------------|-------|----------|-------|------------|-------------|----------|-------------|
| Cartes de commande | Tarif | Quantité | Total | Disponible | A commander | Commandé | Réceptionné |
|                    |       |          | 0     | Ŧ          | •           | ~        | Ψ.          |
|                    | Ī     |          | 0     | Ŧ          | Ŧ           | Ŧ        | Ŧ           |
|                    |       |          | 0     | τ.         | Ŧ           | Ŧ        | Ŧ           |
| Capteurs           |       |          |       |            |             |          |             |
|                    |       |          | 0     | -          | <b>v</b>    | -        | <b>.</b>    |
|                    |       |          | 0     |            | *           | •        | Ψ           |
|                    |       |          | 0     | -          | *           |          | *           |
| Actionneurs        |       |          |       |            |             |          |             |
|                    |       |          | 0     | <b>.</b>   | Ŧ           | <b></b>  | Ψ           |
|                    |       |          | 0     | <b>.</b>   | Ŧ           | Ŧ        | Ψ           |
|                    |       |          | 0     | · ·        | *           | •        | *           |
| Alimentation       |       |          |       |            |             |          |             |
|                    |       |          | 0     | -          | Ŧ           | <b>T</b> | <b>T</b>    |
|                    |       |          | 0     |            | Ψ           |          |             |
|                    |       |          | 0     | •          | •           | •        | •           |
| Autres             |       |          |       |            |             |          |             |
|                    |       |          | 0     | Ŧ          | Ŧ           | *        | *           |
|                    |       |          | 0     | <b>T</b>   | *           | *        | Ŧ           |
|                    |       |          | 0     | <b>T</b>   | Ŧ           | *        | Ŧ           |
|                    |       |          | 0     | <b>T</b>   | Ŧ           | *        | Ŧ           |
|                    |       |          | 0     | <b>T</b>   | Ŧ           | <b>*</b> | Ŧ           |
|                    |       |          | 0     | <b>T</b>   | Ŧ           | <b>*</b> | Ψ           |
| L                  |       |          | 0     | Ŧ          | Ŧ           | Ŧ        | Ŧ           |

Coût total 0

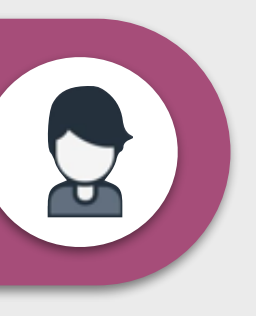

Cet onglet permet aux élèves de lister les composants de leur projet, de vérifier leurs disponibilité dans le laboratoire et le cas échéant de les commander. Cela leur permet aussi de chiffrer le coût total en composants.

# # Onglet «Mémos »

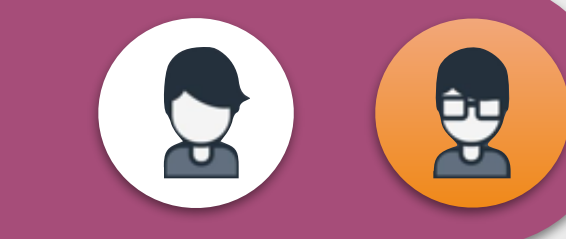

Cet onglet permet aux élèves et à l'enseignant de **noter** toutes les **informations** qui peuvent nourrir les recherches (site web, fournisseur, composants....)

| Site w     | eb     |           |
|------------|--------|-----------|
|            |        |           |
| <br>       |        | <br>      |
| <br>       |        | <br>      |
|            |        |           |
| <br>       |        | <br>••••• |
| <br>       |        | <br>      |
|            |        |           |
|            |        |           |
| <br>       |        | <br>      |
| <br>       |        | <br>      |
|            |        |           |
|            |        |           |
| <br>       |        | <br>      |
|            |        |           |
|            |        |           |
| Titre du l | mémo   |           |
|            | incimo | <br>      |
|            |        |           |
| <br>       |        |           |
| <br>       |        |           |
| <br>       |        | <br>      |
| <br>       |        | <br>      |
|            |        |           |
| <br>       |        | <br>      |
|            |        |           |
|            |        |           |
|            |        |           |
|            |        |           |
|            |        |           |

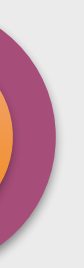

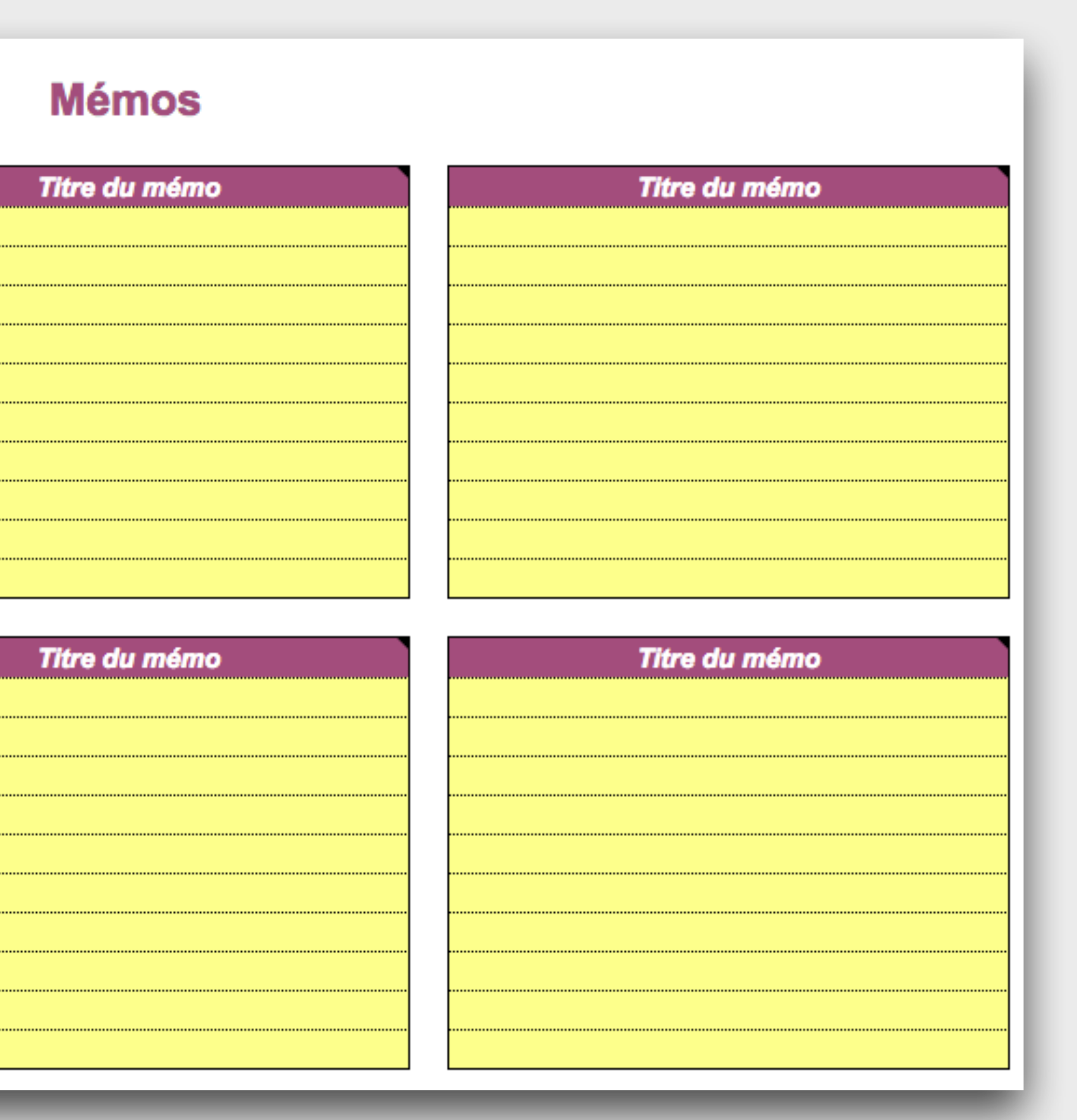

# # Onglet «To Do List »

Cet onglet permet aux élèves et à l'enseignant de **noter** toutes les **actions à réaliser** qui permettront le développement de chacune des tâches du projet.

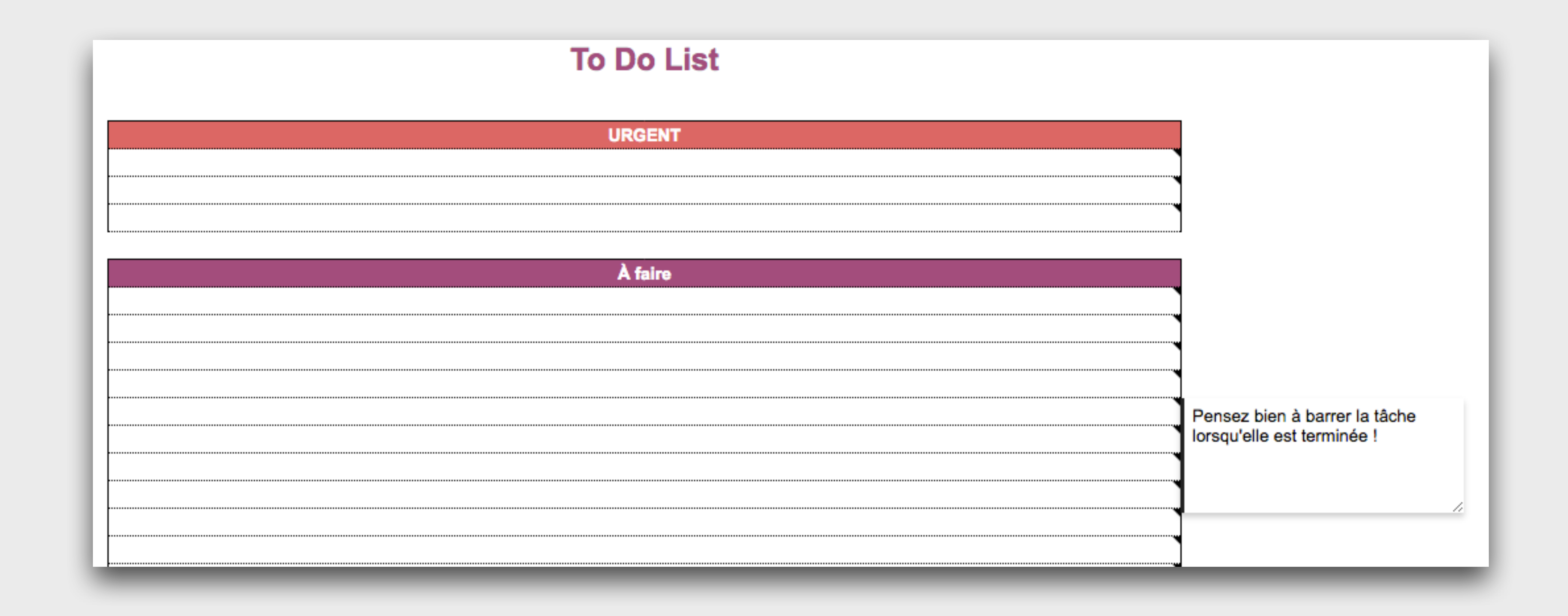

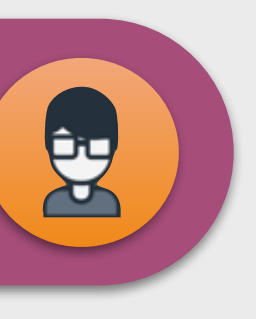

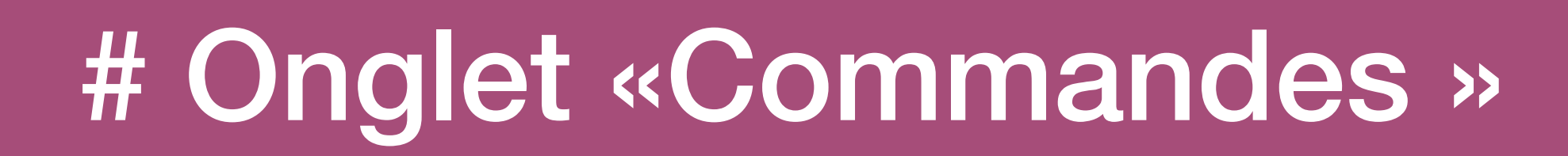

La colonne « Validation » permet à l'enseignant de valider au fur et à mesure les composants proposés par l'élève.

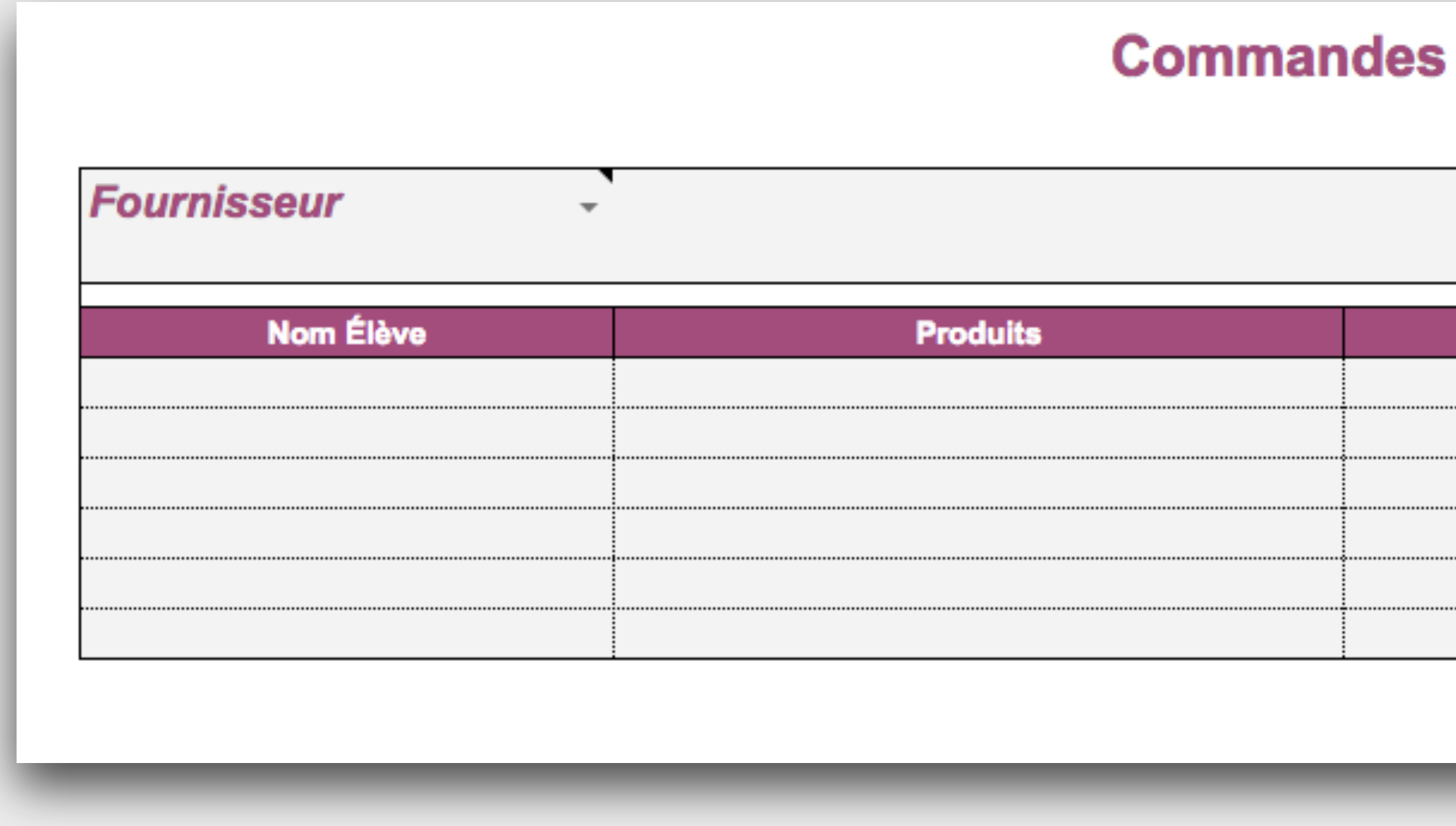

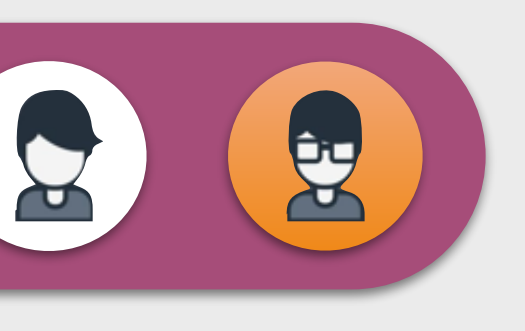

### Cet onglet permet aux élèves de lister les composants à commander chez les différents fournisseurs et les coûts associés.

|   | Références | Tarif HT | Quantité | Total | Validation |
|---|------------|----------|----------|-------|------------|
|   |            |          |          | 0     | *          |
| Ī |            |          |          | 0     | -          |
| 1 |            |          | *        | 0     |            |
|   |            |          |          | 0     |            |
| 1 |            |          | •        | 0     | -          |
|   |            |          |          | 0     | -          |
|   |            |          | TOTAL    | 0     |            |

# # Onglet «Tableau de bord»

Cet onglet permet aux élèves et à l'enseignant de visualiser sous forme de graphiques le statut et la validation du projet dans sa globalité et de chacune des phases.

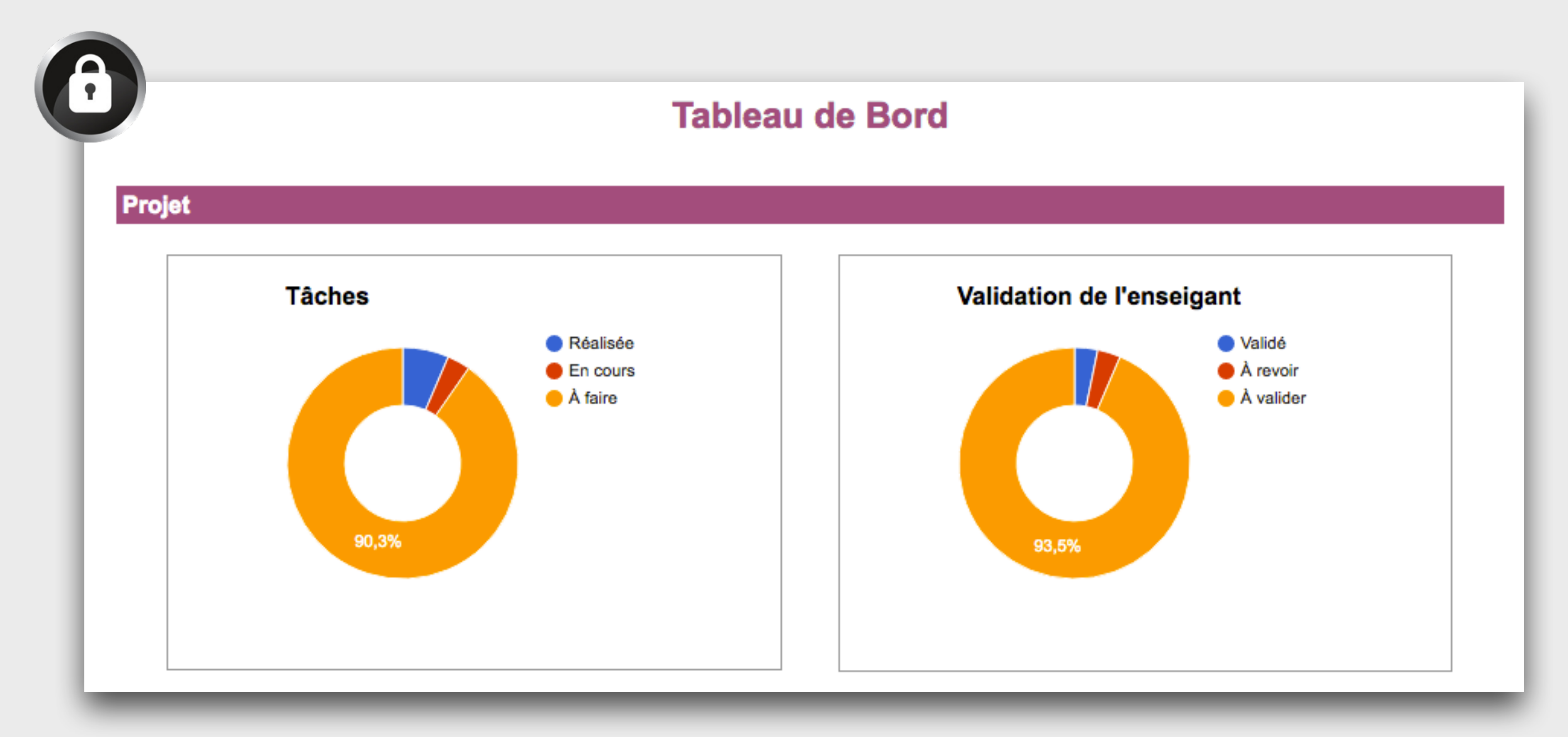

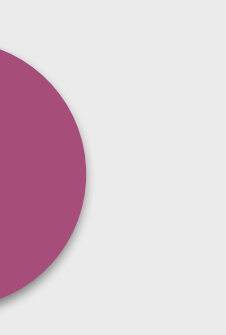

### Cet onglet est corrélé à l'onglet « Gestionnaire des tâches du projet »

# # Onglet «Évaluation Tâches»

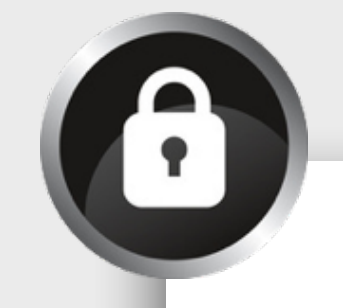

### Évaluation Tâches

#1 Conception préliminaire

Analyser le cahier des charges du véhicule et identifier les fonctions liées à votre exigence système.

Rechercher les différentes solutions permettant de réaliser votre exigence système.

Proposer plusieurs solutions permettant de réaliser votre exigence système.

Choisir et justifier une solution à votre exigence système.

Justifier le choix de la structure et des énergies du véhicule et/ou votre exigence système dans une approche de développement durable.

Identifier les énergies mises en œuvre dans le véhicule et/ou votre exigence système

### #2 Conception détaillée

Décrire les différentes chaînes (énergie, action, information) du véhicule et/ou de votre exigence système.

### Cet onglet permet aux élèves de visualiser les critères d'évaluation de chacune des tâches du projet, à la fois pour la **conduite de projet** et pour **l'oral terminal**

| Conduite de projet |
|--------------------|
|--------------------|

Oral terminal

| C07.1 | C07.1.1 Le besoin relatif au projet et les fonctions sont<br>identifiés et justifiés                                                |       |                                                                                                    |
|-------|----------------------------------------------------------------------------------------------------|-------|----------------------------------------------------------------------------------------------------|
| C07.1 | C07.1.2 Les critères du cahier des charges sont décodés et les<br>principaux points de vigilance relatifs au projet sont identifiés |       |                                                                                                    |
| C07.1 | C07.1.3 La démarche d'analyse du problème est pertinente                                                                            |       |                                                                                                    |
| C07.2 | C07.2.1 Les grandes étapes d'une démarche de créativité sont<br>franchies de manière cohérente                                      |       |                                                                                                    |
| C07.2 | C07.2.2 Les moyens conventionnels de représentation des<br>solutions sont correctement utilisés (croquis, schémas,)                 | C06.1 | C06.1.1 La description du principe ou de la solution est<br>synthétique et correcte                                                                                                    |
| C07.2 | C07.2.3 Les contraintes de normes, propriété industrielle,<br>brevets sont identifiées                                              | C01.2 | C01.2.1 La justification des paramètres de confort et/ou la<br>réponse apportée par le système aux contraintes de<br>préservation de la santé et du respect de la sécurité sont<br>explicitées |
| C07.2 | C07.2.4 Les choix sont explicités et la solution justifiée en<br>regard des paramètres choisis                                      |       |                                                                                                    |
|       |                                                                                                    | C01.1 | C01.1.2 La structure matérielle et/ou informationnelle est<br>correctement justifiée                                                                                                    |
|       |                                                                                                    | C02.1 | C02.1.1 Les flux et la forme de l'énergie et/ou de l'information<br>sont décrits de façon qualitative                                                                                          |

| C02.1 | C02.1.2 Les caractéristiques d'entrées sorties des<br>transformations ou modulations sont correctement précisées |
|-------|----------------------------------------------------------------------------------------------------|
| C02.1 | C02.1.3 L'analyse globale d'une chaine (énergie, action,<br>information) est correctement réalisée               |

Le document enseignant est constitué de plusieurs onglets permettant de « synchroniser » des informations dans les différents onglets des documents individuels élèves.

# # Présentation du document enseignant

| ⊞  | Suivi de Proj<br>Fichier Édition | et TSTI2D // E<br>Affichage Inser | Document<br>tion Format | Enseignant<br>Données Outils | Modules compl   |
|----|----------------------------------|-----------------------------------|-------------------------|------------------------------|-----------------|
|    |                                  | € % .000                          | 123 - Incor             | nsolata - 8                  | - B <i>I</i> -5 |
| fx | =SOMME(S17;T16)                  |                                   |                         |                              |                 |
|    | A B∢ ►                           | D                                 | EF                      | G H I I I ►                  | к               |
| 1  |                                  |                                   | 201                     | 17 Calend                    | rier            |
| 2  |                                  |                                   |                         |                              |                 |
| 3  |                                  | JANVIER                           |                         |                              | FÉVRIER         |
| 4  | 1 DIM                            |                                   | -                       | 1 MER                        |                 |
| 5  | 2 LUN                            |                                   | *                       | 2 JEU                        |                 |
| 6  | 3 MAR                            |                                   | *                       | 3 VEN                        |                 |
| 7  | 4 MER                            |                                   | <b>.</b>                | 4 SAM                        |                 |
| 8  | 5 JEU                            |                                   | *                       | 5 DIM                        |                 |
| 9  | 6 VEN                            |                                   | *                       | 6 LUN                        |                 |
| 10 | 7 SAM                            |                                   | •                       | 7 MAR                        |                 |
| 11 | 8 DIM                            |                                   | •                       | 8 MER                        |                 |
| 12 | 9 LUN                            |                                   | *                       | 9 JEU                        |                 |

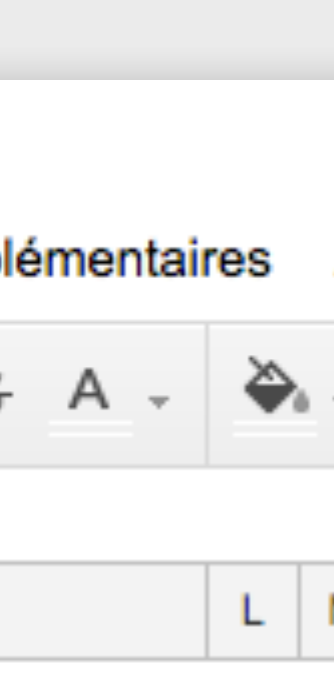

| *        |
|----------|
| Ŧ        |
| <b>.</b> |
| •        |
| •        |
| Ŧ        |
| Ŧ        |
| Ŧ        |
| Ŧ        |
|          |

Le calendrier est **perpétuel**, il suffit de définir l'année pour qu'il s'actualise.

Il permet de communiquer aux élèves le phasage du projet ainsi que les différentes échéances.

Un menu déroulant disponible dans chaque cellule permet de sélectionner le phasage pour chaque séance ainsi que d'autres informations.

| 2017 | Calendrier |
|------|------------|
|------|------------|

|    |     | JANVIER                 |   |   |    |    |     | FÉVRIER              |   |   |    |
|----|-----|-------------------------|---|---|----|----|-----|----------------------|---|---|----|
| 1  | DIM |                         | • |   |    | 1  | MER |                      | Ŧ |   |    |
| 2  | LUN |                         | ~ |   |    | 2  | JEU | Conception Détaillée | - | 3 | 24 |
| 3  | MAR |                         | * |   |    | 3  | VEN |                      | * |   |    |
| 4  | MER |                         | * |   |    | 4  | SAM |                      | • |   |    |
| 5  | JEU |                         | * |   |    | 5  | DIM |                      | • |   |    |
| 6  | VEN |                         | - |   |    | 6  | LUN |                      | • |   |    |
| 7  | SAM |                         | + |   |    | 7  | MAR |                      | • |   |    |
| 8  | DIM |                         | • |   |    | 8  | MER |                      | • |   |    |
| 9  | LUN |                         | * |   |    | 9  | JEU |                      | • |   |    |
| 10 | MAR | Conception Préliminaire | * | 3 | 3  | 10 | VEN |                      | • |   |    |
| 11 | MER |                         | * |   |    | 11 | SAM |                      | • |   |    |
| 12 | JEU | Conception Préliminaire | * | 3 | 6  | 12 | DIM |                      | • |   |    |
| 13 | VEN |                         | * |   |    | 13 | LUN |                      | • |   |    |
| 14 | SAM |                         | • |   |    | 14 | MAR |                      | • |   |    |
| 15 | DIM |                         | • |   |    | 15 | MER |                      | • |   |    |
| 16 | LUN |                         | * |   |    | 16 | JEU |                      | • |   |    |
| 17 | MAR | Conception Préliminaire | * | 3 | 9  | 17 | VEN |                      | • |   |    |
| 18 | MER |                         | * |   |    | 18 | SAM |                      | • |   |    |
| 19 | JEU | Conception Préliminaire | * | 3 | 12 | 19 | DIM |                      | • |   |    |
| 20 | VEN |                         | * |   |    | 20 | LUN |                      | * |   |    |
| 21 | SAM |                         | + |   |    | 21 | MAR |                      | * |   |    |
| 22 | DIM |                         | - |   |    | 22 | MER |                      | Ŧ |   |    |

# # Onglet «Calendrier»

Le calendrier comporte aussi des cellules permettant de visualiser le cumul horaire des séances dédiées au projet.

S

|    |     |                             |    |   | •  |
|----|-----|-----------------------------|----|---|----|
| 23 | LUN |                             | *  |   | •  |
| 24 | MAR | Conception Préliminaire     | *  | 3 | 15 |
| 25 | MER |                             | *  |   |    |
| 26 | JEU | Conception Préliminaire     | Ψ. | 3 | 18 |
| 27 | VEN |                             | *  |   |    |
| 28 | SAM |                             | •  |   |    |
| 29 | DIM |                             | •  |   |    |
| 30 | LUN |                             | -  |   |    |
| 31 | MAR | Fin Conception Préliminaire | •  | 3 | 21 |
|    | -   |                             | •  |   |    |

Certaines informations sélectionnées dans le menu déroulant sont **automatiquement mises en forme** dans la cellule (couleur de la cellule, graisse du texte...)

Cet onglet permet à l'enseignant de synchroniser dans l'onglet « Gestionnaire de tâches » du document élève les **échéances** des différentes phases du projet.

# Tâches à ré

### #1 Conception préliminaire

Analyser le cahier des charges du produit et identifier les

Rechercher les différentes solutions permettant de réalise

Proposer plusieurs solutions permettant de réaliser votre

Choisir et justifier une solution à votre exigence système.

Justifier le choix de la structure et des énergies du produit approche de développement durable.

Identifier les énergies mises en œuvre dans le produit et/o

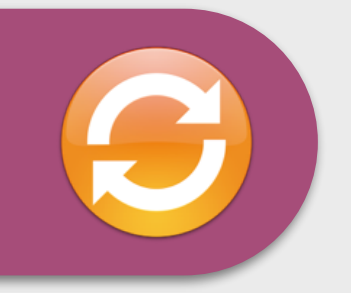

| éaliser                                  | Échéance  |
|------------------------------------------|-----------|
|                                          |           |
| •                                        | 5 février |
|                                          | ••••••    |
| fonctions liées à votre exigence système |           |
| er votre exigence système.               |           |
| exigence système                         |           |
|                                          |           |
| t et/ou votre exigence système dans une  |           |
| ou votre exigence système                |           |
|                                          |           |

# # Onglet «Recommandations »

| Dates |  |
|-------|--|
|       |  |
|       |  |
|       |  |
|       |  |
|       |  |
|       |  |
|       |  |
|       |  |
|       |  |
|       |  |
|       |  |
|       |  |
|       |  |
|       |  |
|       |  |
|       |  |

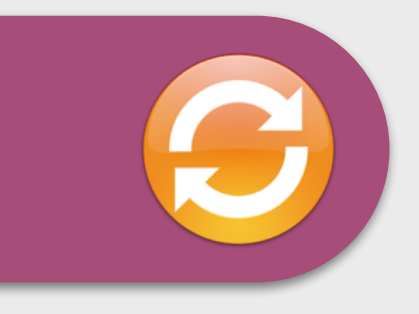

### Cet onglet permet à l'enseignant de synchroniser des informations et des recommandations à tous les élèves durant le projet. La colonne date permet de tracer l'historique des différentes informations.

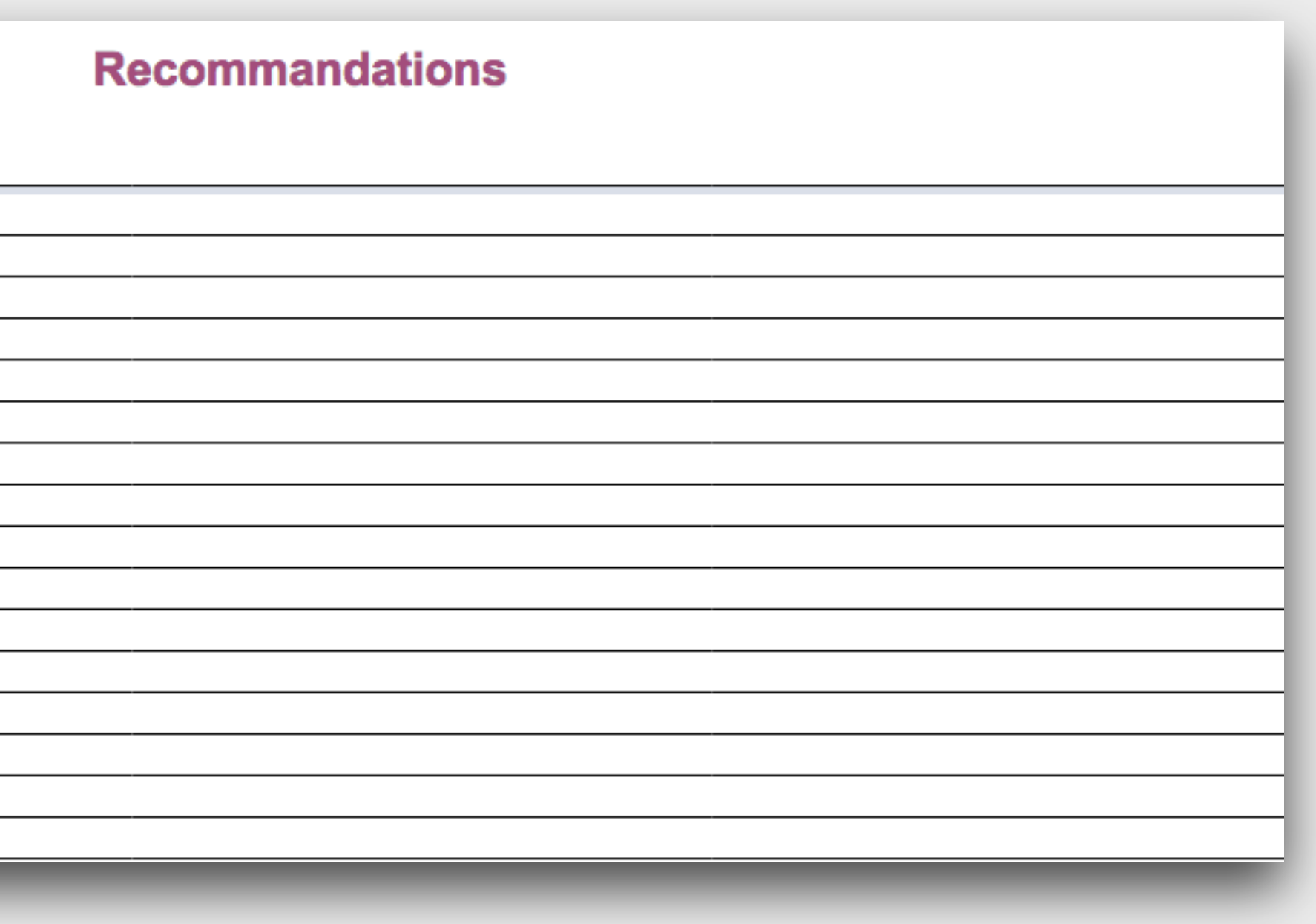

# # Onglet «Commandes »

La cellule « Nom Élève » permet de tracer la provenance de la commande.

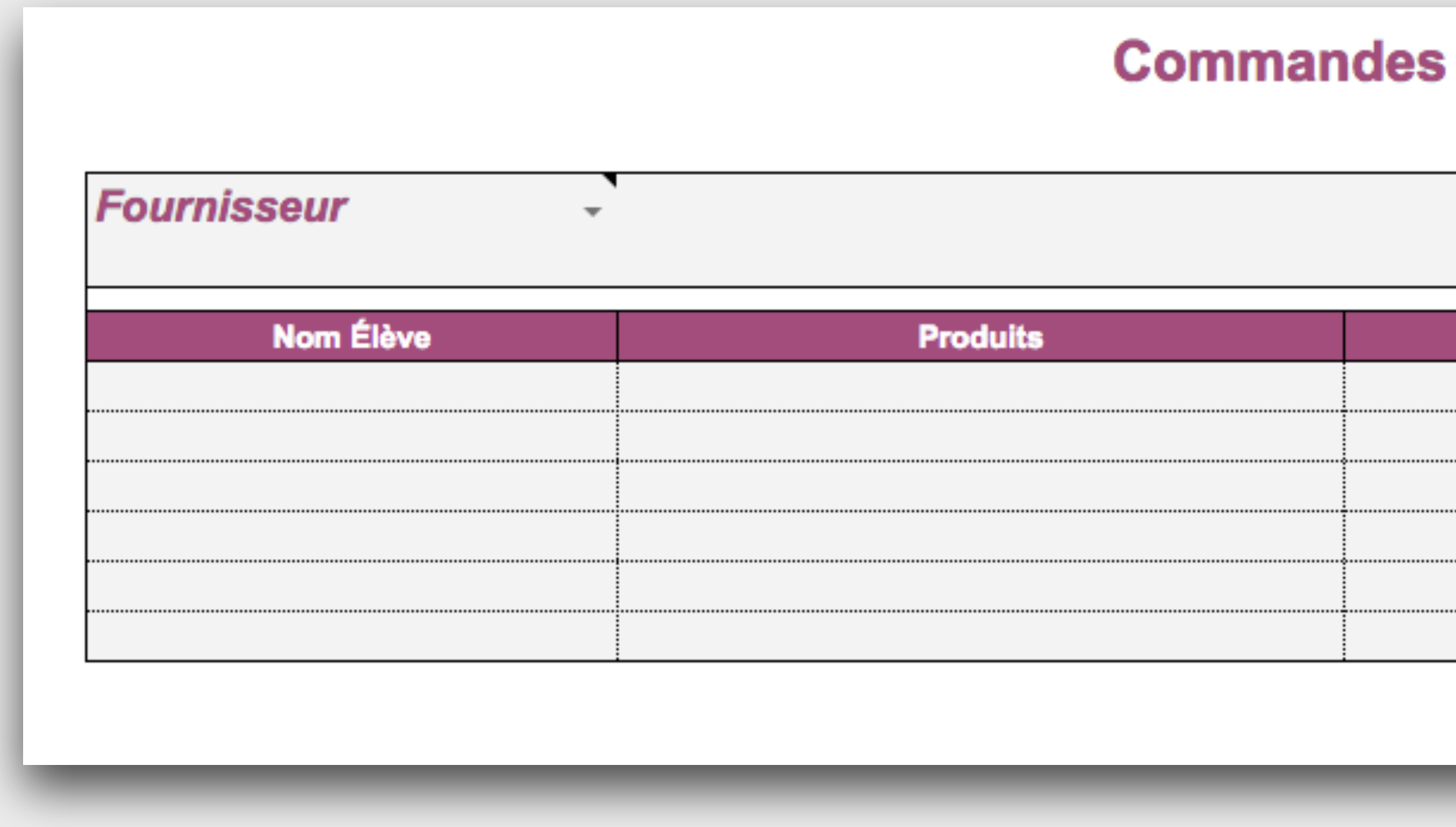

### Cet onglet permet à l'enseignant de copier / coller les commandes de plusieurs élèves afin de les regrouper par fournisseurs.

| Références | Tarif HT | Quantité | Total | Validation |
|------------|----------|----------|-------|------------|
|            |          |          | 0     | Ψ.         |
|            |          |          | 0     | -          |
|            |          |          | 0     | -          |
|            |          |          | 0     | -          |
|            |          |          | 0     | -          |
|            |          |          | 0     | -          |
|            |          | TOTAL    | 0     |            |

# Mise en oeuvre de l'outil « Gestion et suivi de projet »

- L'outil de gestion et de suivi de projet permet à l'élève de **s'organiser** tout au long du projet et à l'enseignant de **suivre et d'accompagner** les élèves.
- Il se compose de deux documents Google Sheets :
- # Le document individuel élève

### # Le document enseignant

Le document enseignant permet de « **synchroniser** » des informations dans différents espaces des documents individuels élèves.

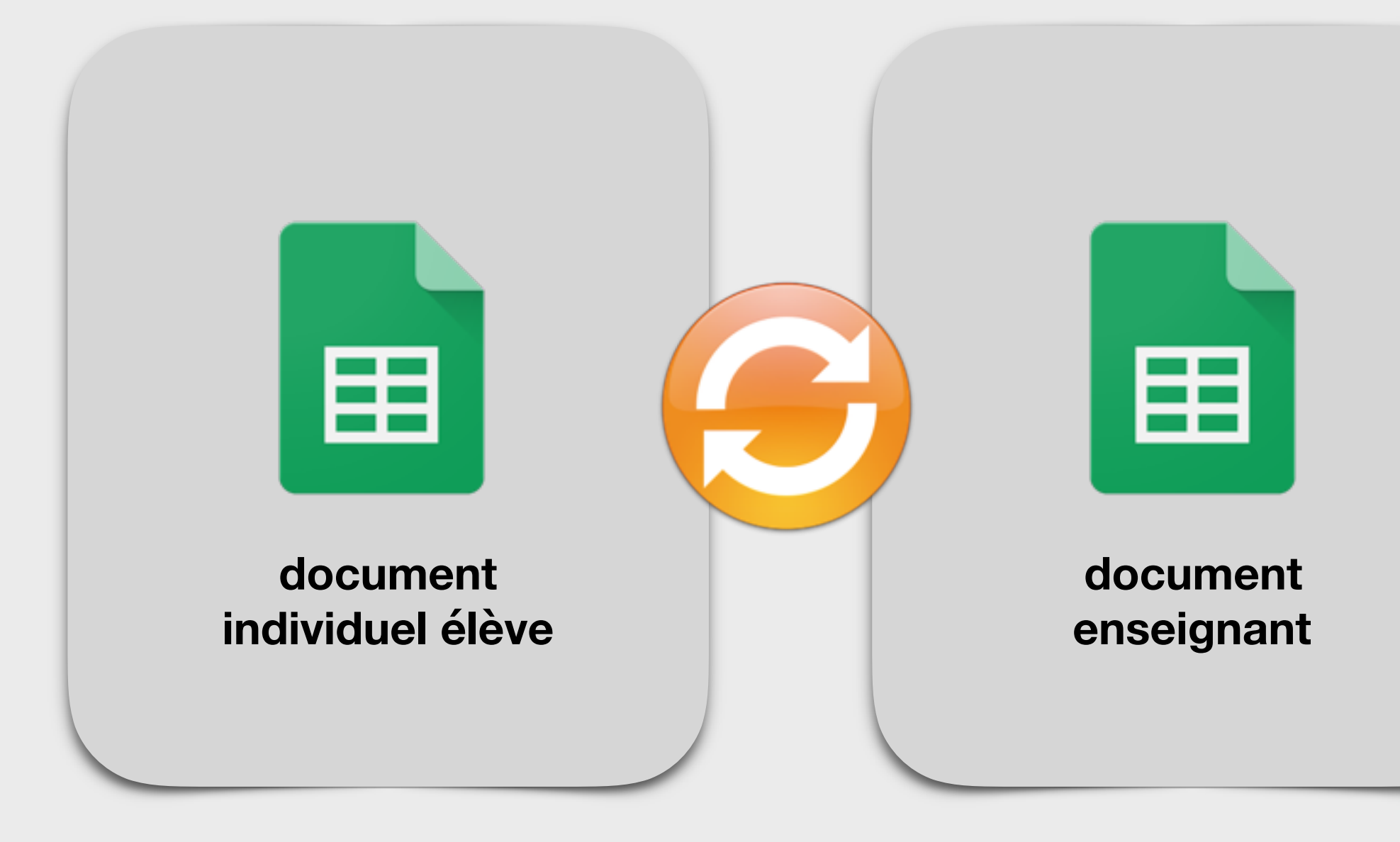

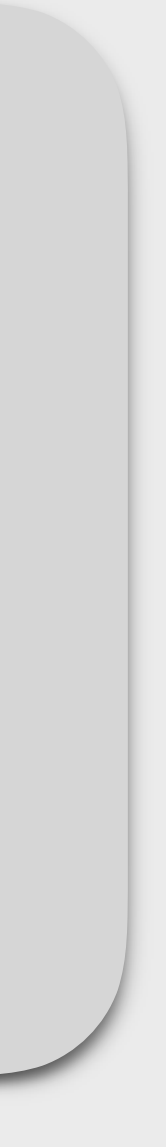

# **# Copier les documents sur son Drive**

# L'outil de suivi est disponible en ligne.

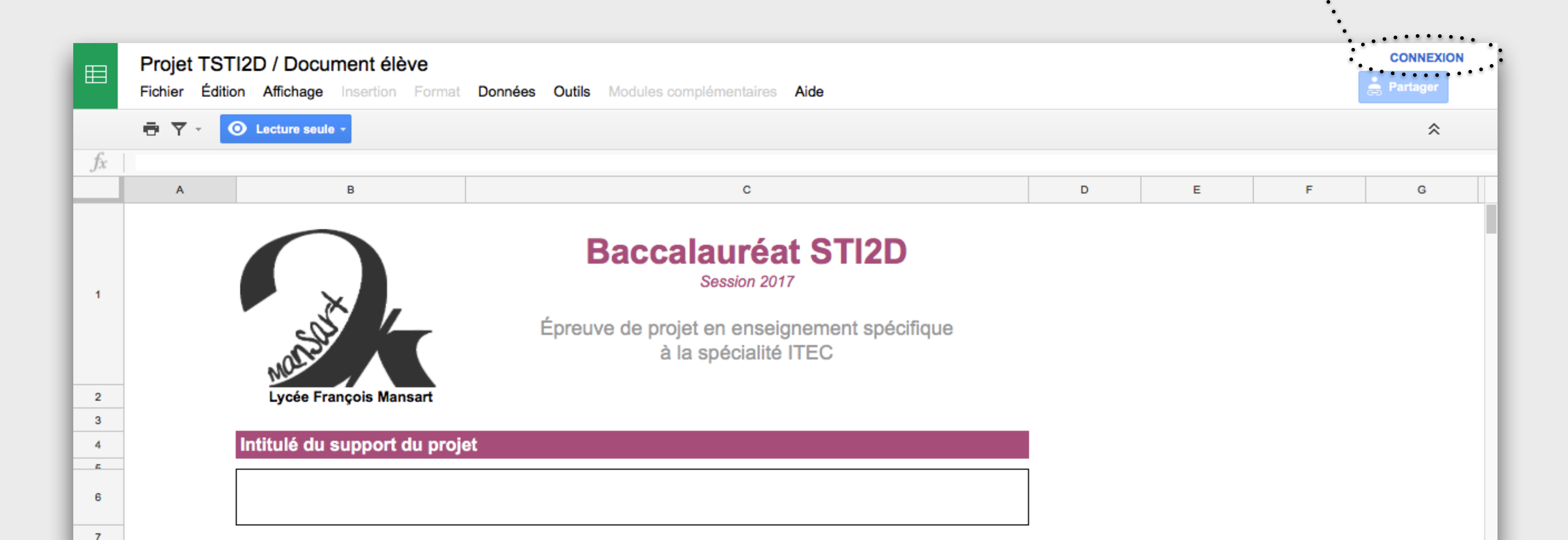

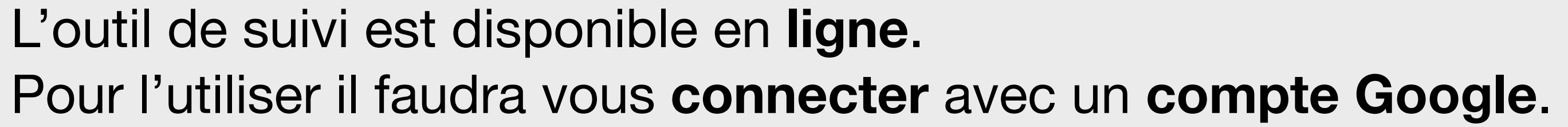

### #1 Ouvrir le document élève partagé en ligne : https://goo.gl/HyDdjQ

### #2 Créer une copie du document dans votre Drive

| ⊞  | Copie de Projet TSTI2D / Document élève                                              | ☆ ∎<br>Outils |
|----|--------------------------------------------------------------------------------------|---------------|
|    | Partager                                                                             | 10            |
| fx | Nouveau                                                                              |               |
|    | Ouvrir #0                                                                            |               |
| 1  | Renommer<br>Créer une copie<br>Déplacer vers<br>Placer dans la corbeille<br>Importer | preuv         |
| 2  | Consulter l'historique des révisions                                                 |               |
| 4  | Paramètres de la feuille de calcul                                                   |               |
| 5  | Télécharger au format                                                                |               |
| 6  | Publier sur le Web                                                                   |               |
| 7  | Envoyer un e-mail aux collaborateurs                                                 |               |

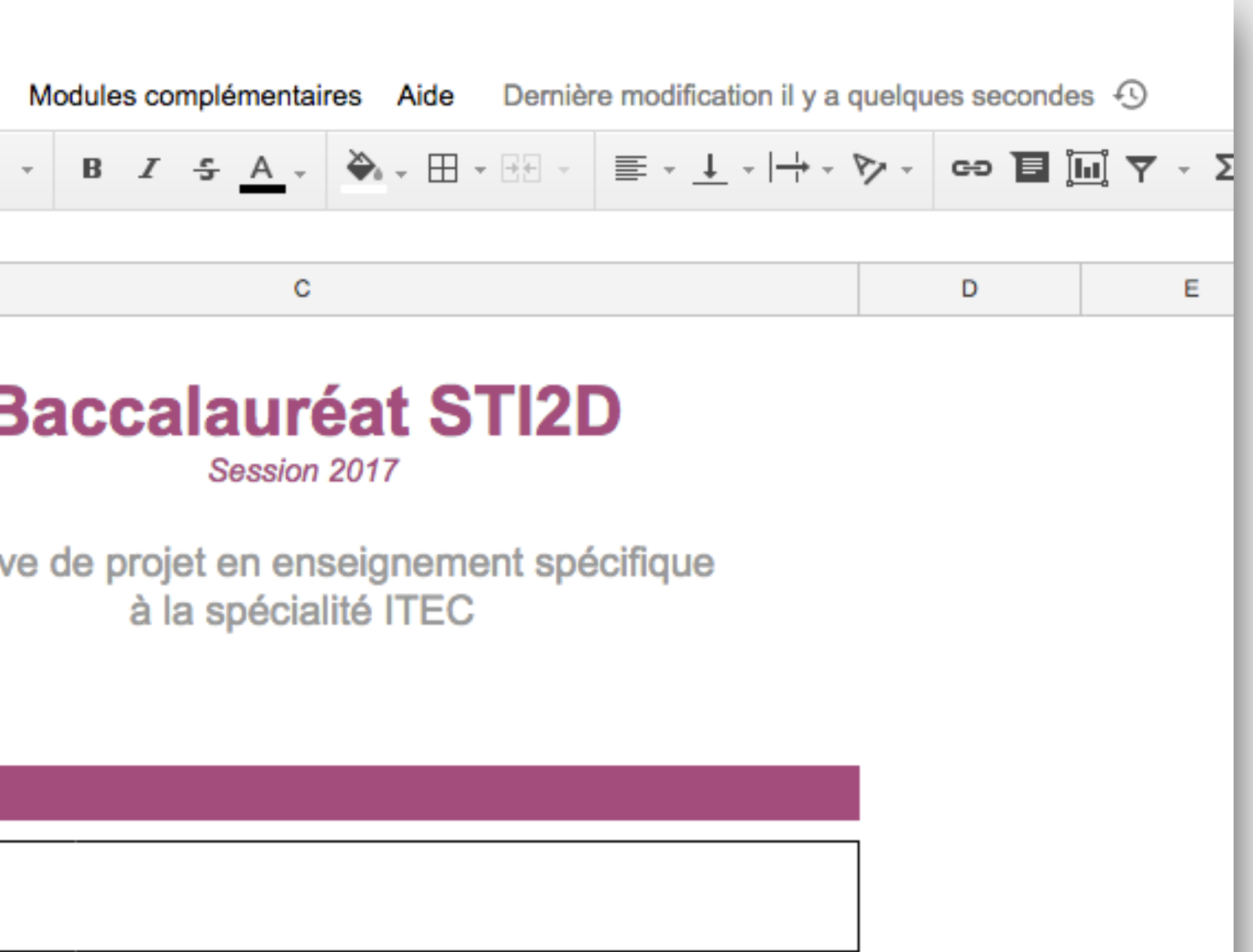

### #3 Ouvrir le document enseignant partagé en ligne : https://goo.gl/f8hjTt

### #4 Créer une copie du document dans votre Drive

| Ħ  | Suivi de Projet TSTI2D // Document Enseigna<br>Fichier Édition Affichage Insertion Format Données | i <b>nt</b><br>Out |
|----|---------------------------------------------------------------------------------------------------|--------------------|
|    | Partager                                                                                          |                    |
| fx | Nouveau                                                                                           |                    |
| 1  | Ouvrir %O<br>Renommer                                                                             | ene                |
| 2  | Créer une copie                                                                                   |                    |
| 3  | Ajouter à Mon Drive                                                                               |                    |
| 4  | Placer dans la corbeille                                                                          |                    |
| 5  | Importer                                                                                          |                    |
| 6  | Consulter l'historique des révisions                                                              |                    |
| 7  | Paramètres de la feuille de calcul                                                                |                    |
| 8  |                                                                                                   |                    |
| 9  | Télécharger au format                                                                             |                    |
| 10 | Publier sur le Web                                                                                |                    |
|    | Envoyer up e-mail aux collaboratours                                                              |                    |

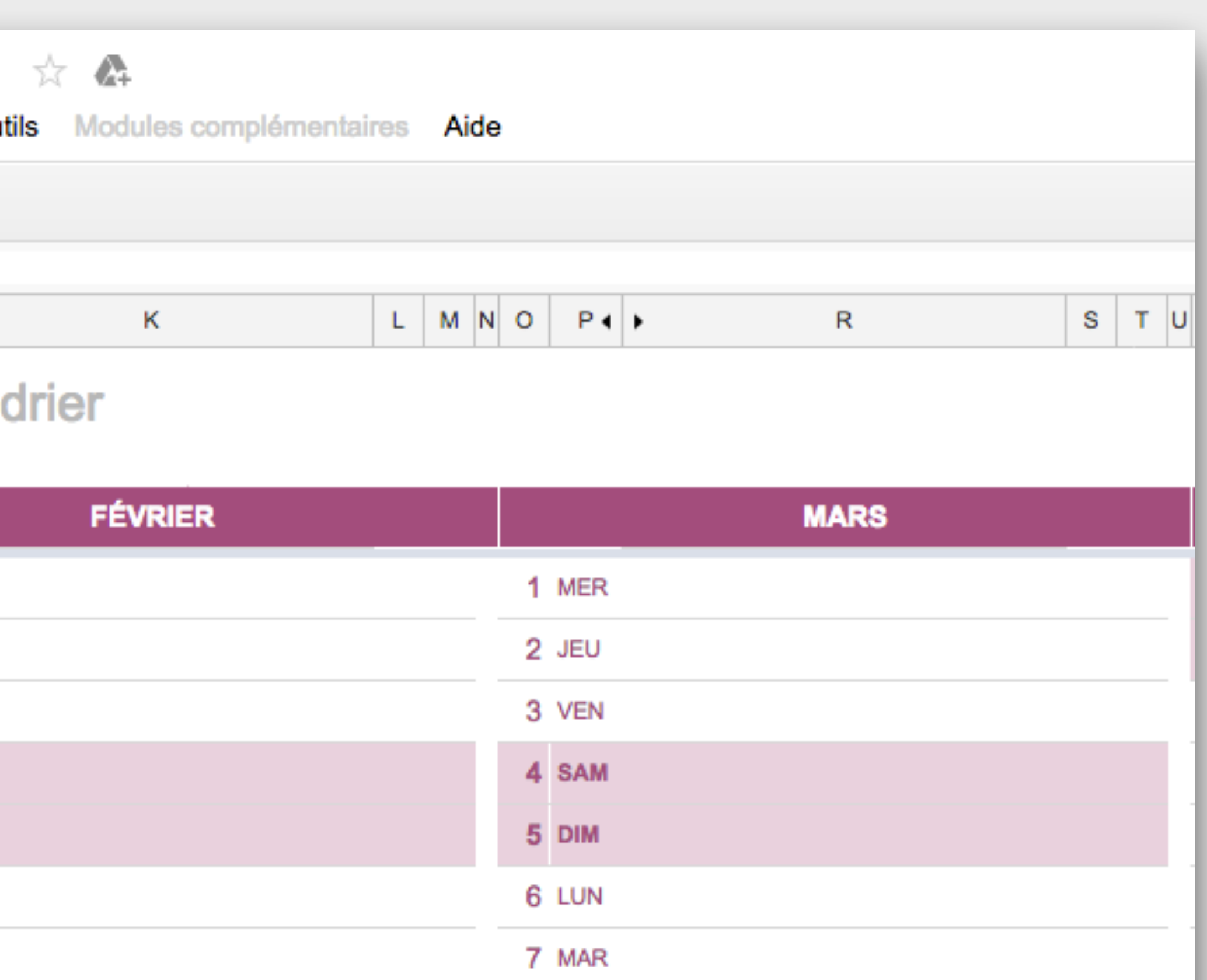

#1 Ouvrir votre copie du document enseignant

 $\blacksquare$ #2 Cliquer sur le bouton « Partager » #3 Cliquer sur Copier le lien

# # Paramétrer la synchronisation entre le document enseignant et le document élève

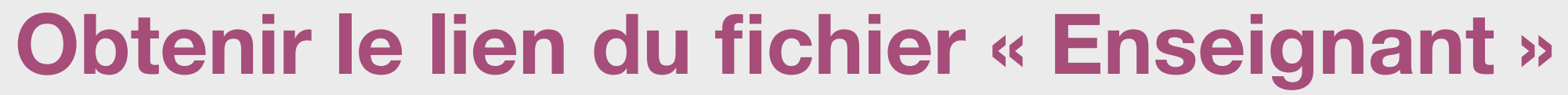

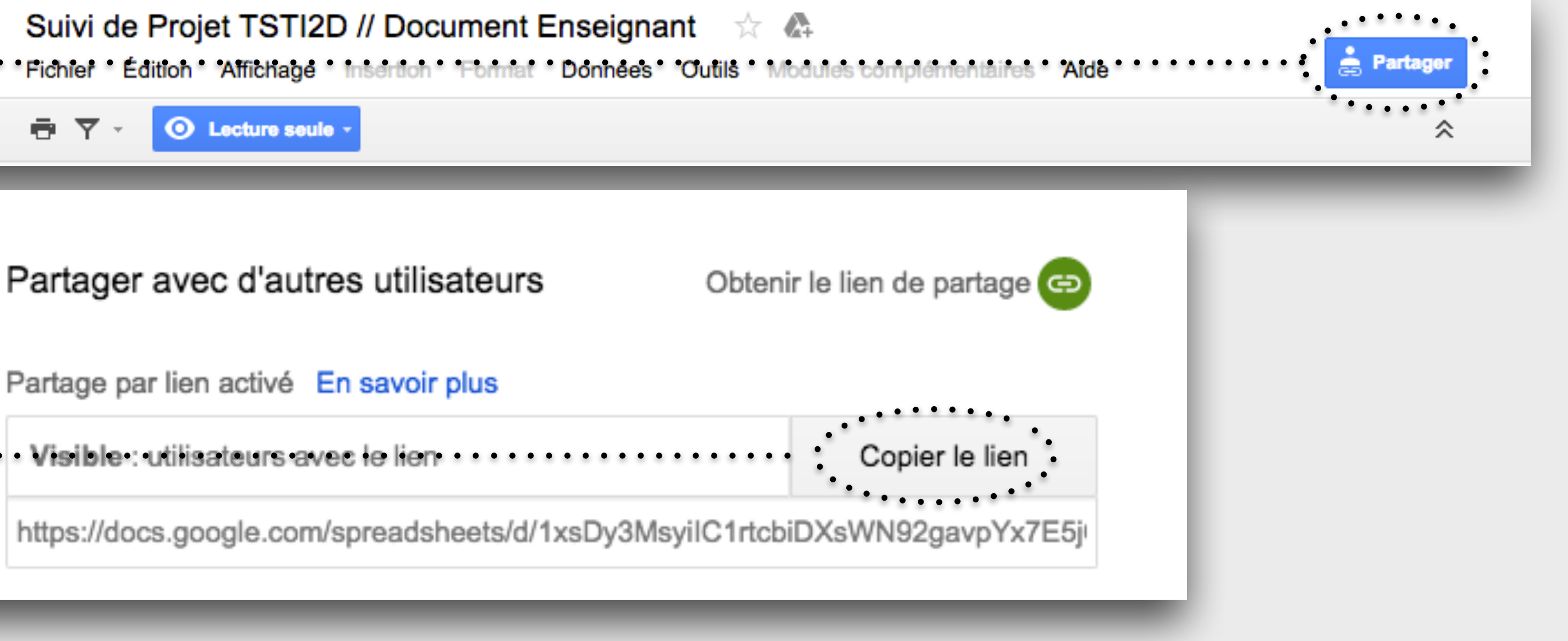

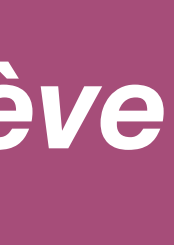

# Synchroniser l'onglet « Calendrier » du document élève

- #1 **Ouvrir** votre copie du document élève, puis sélectionner l'onglet « Calendrier »
- #2 Cliquer dans la première case « #REF! » (D4)
- #3 Sélectionner dans la barre de formule le texte Copier ici le lien du document enseignant
- #4 **Coller le lien** du document enseignant -> La cellule devient blanche

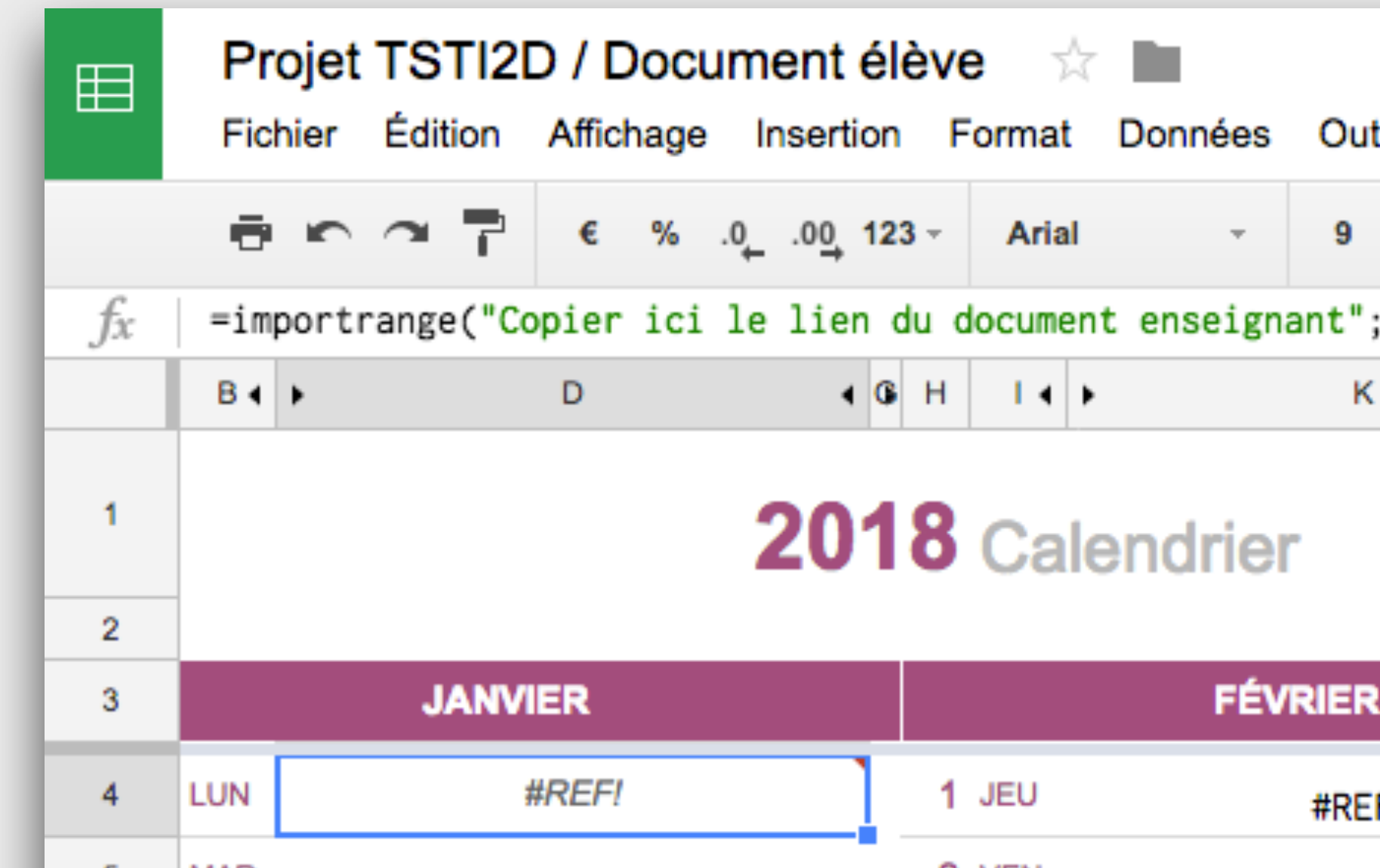

| tils Modules complémentaires Aide Modifications enregistrées dans Drive |   |     |   |            |   |      |         |   |                  |     |    |   |         |
|-------------------------------------------------------------------------|---|-----|---|------------|---|------|---------|---|------------------|-----|----|---|---------|
| Ŧ                                                                       | B | ] . | 5 | <u>A</u> - | ₿ | ₩    | ≣ - + - | - | <del> </del> + + | P - | GÐ | ∎ | <b></b> |
| ;"Calendrier!D4:D34")                                                   |   |     |   |            |   |      |         |   |                  |     |    |   |         |
| ¢                                                                       | • | N   | 0 | P∢         | • | R    | •       | U | v                | ₩∢  | •  |   |         |
|                                                                         |   |     |   |            |   |      |         |   |                  |     |    |   |         |
|                                                                         |   |     |   |            |   |      |         |   |                  |     |    |   |         |
|                                                                         |   |     |   |            |   |      |         |   |                  |     |    |   |         |
|                                                                         |   |     |   |            |   |      |         |   |                  |     |    |   |         |
| 2                                                                       |   |     |   |            |   | MARS |         |   |                  |     |    |   | AV      |

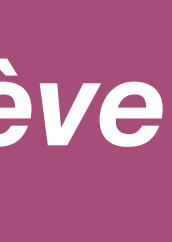

# Synchroniser l'onglet « Calendrier » du document élève

### #5 **Recommencer** l'opération pour les autres cellules « #REF! » (K4, R4, Y4, AF4)

| ⊞  | <b>Pr</b><br>Fic | ojet<br><sub>hier</sub> | TSTI2<br>Édition | D / D<br>Affic | )oci<br>hage | um<br>Ir | ent<br>nserf | tior | lèv<br>n F | e<br>orma | ☆<br>t | Donné | es   | Out  |
|----|------------------|-------------------------|------------------|----------------|--------------|----------|--------------|------|------------|-----------|--------|-------|------|------|
|    | ē                | 5                       | ~ T              | €              | %            | .0_      | .0 <u>0</u>  | 12   | 23 -       | Ari       | al     |       | Ŧ    | 9    |
| fx | =im              | portr                   | ange("C          | opier          | ici          | le       | lie          | en   | du d       | locum     | ent    | ense  | igna | nt"; |
|    | B∢               | •                       |                  | D              |              |          |              | • 0  | н          | 14        | •      |       |      | к    |
| 1  |                  |                         |                  |                |              |          | 20           | )1   | 8          | Са        |        | ndri  | ier  |      |
| 2  |                  |                         |                  |                |              |          |              |      |            |           |        |       |      |      |
| 3  |                  |                         | JANV             | IER            |              |          |              |      |            |           |        | F     | ÉVF  | RIER |
| 4  | LUN              |                         |                  | #REF!          |              |          |              | 1    | 1          | JEU       |        |       |      | #REF |
| 5  | MAR              |                         |                  |                |              |          |              |      | 2          | VEN       |        |       |      |      |
| 6  | MER              |                         |                  |                |              |          |              |      | 3          | SAM       |        |       |      |      |
| 7  | JEU              |                         |                  |                |              |          |              |      | 4          | DIM       |        |       |      |      |
|    |                  |                         |                  |                |              |          |              |      |            |           |        |       |      |      |

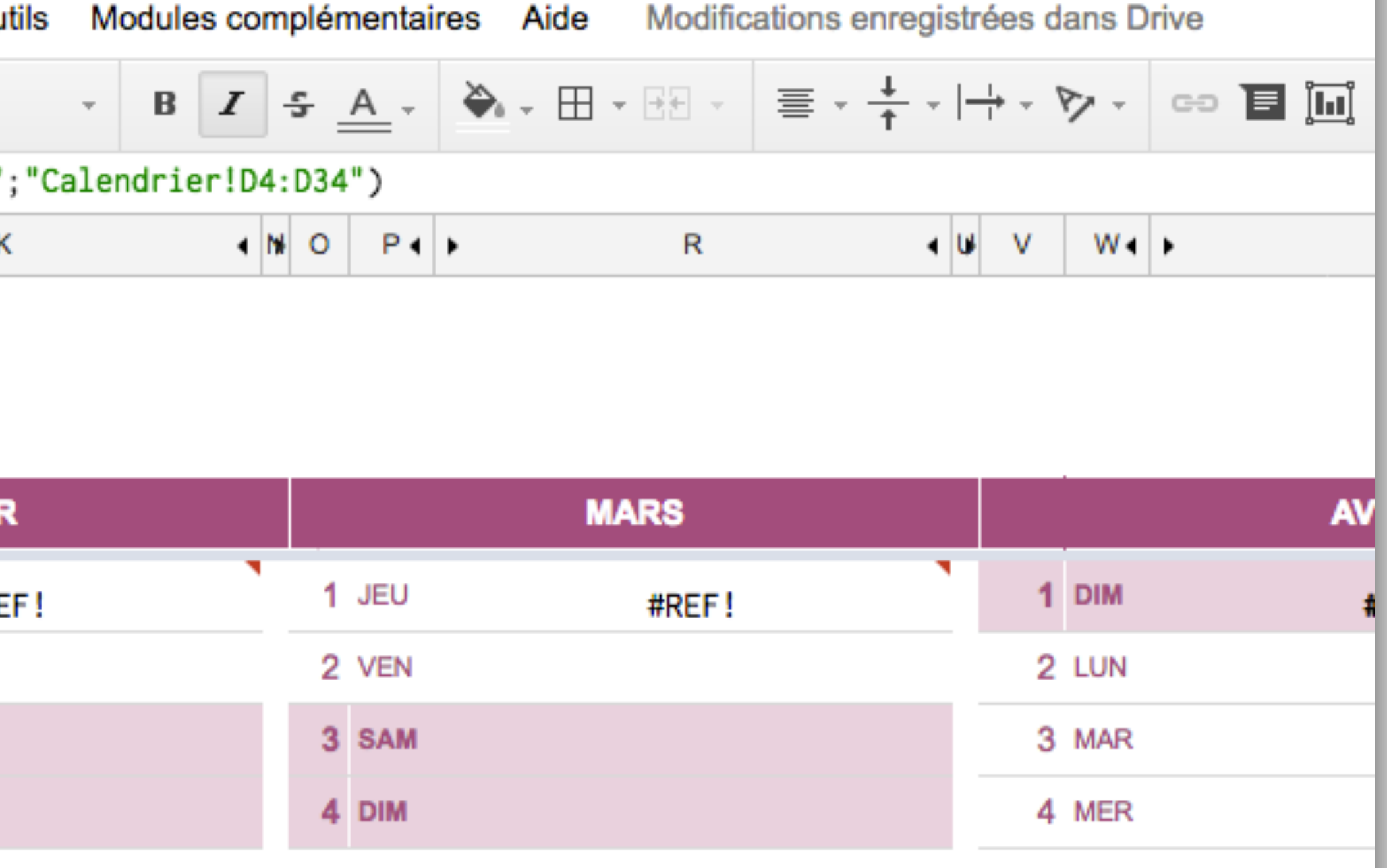

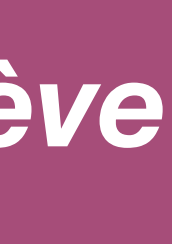

### Synchroniser l'onglet « Recommandations » du document élève

### #1 **Recommencer** l'opération pour la cellule « #REF! » (B1)

| ≡  | <b>Proje</b><br>Fichie | et TSTI2I<br>r Édition | D / Do<br>Affichaç | cum<br>ge lr    | ent é         | l <b>ève</b><br>n For | ☆<br>mat | Données   | Ou   |
|----|------------------------|------------------------|--------------------|-----------------|---------------|-----------------------|----------|-----------|------|
|    | ē s                    |                        | € %                | .0 <sub>←</sub> | .0 <u>0</u> 1 | 23 -                  |          | Ŧ         | 11   |
| fx | =impor                 | trange("Co             | opier io           | ci le           | lien          | du doo                | ument    | t enseign | ant" |
|    | Α                      | В                      |                    |                 |               |                       |          |           |      |
| 1  |                        | #REF                   | !                  |                 |               |                       |          |           |      |
| 2  | 1                      |                        |                    |                 |               |                       |          |           |      |
| 3  | 1                      |                        |                    |                 |               |                       |          |           |      |
| 4  | ]                      |                        |                    |                 |               |                       |          |           |      |
| 5  |                        |                        |                    |                 |               |                       |          |           |      |
| 6  | 1                      |                        |                    |                 |               |                       |          |           |      |
| 7  | ]                      |                        |                    |                 |               |                       |          |           |      |
| 8  | ]                      |                        |                    |                 |               |                       |          |           |      |
| 9  |                        |                        |                    |                 |               |                       |          |           |      |
| 10 |                        |                        |                    |                 |               |                       |          |           |      |
| 11 |                        |                        |                    |                 |               |                       |          |           |      |

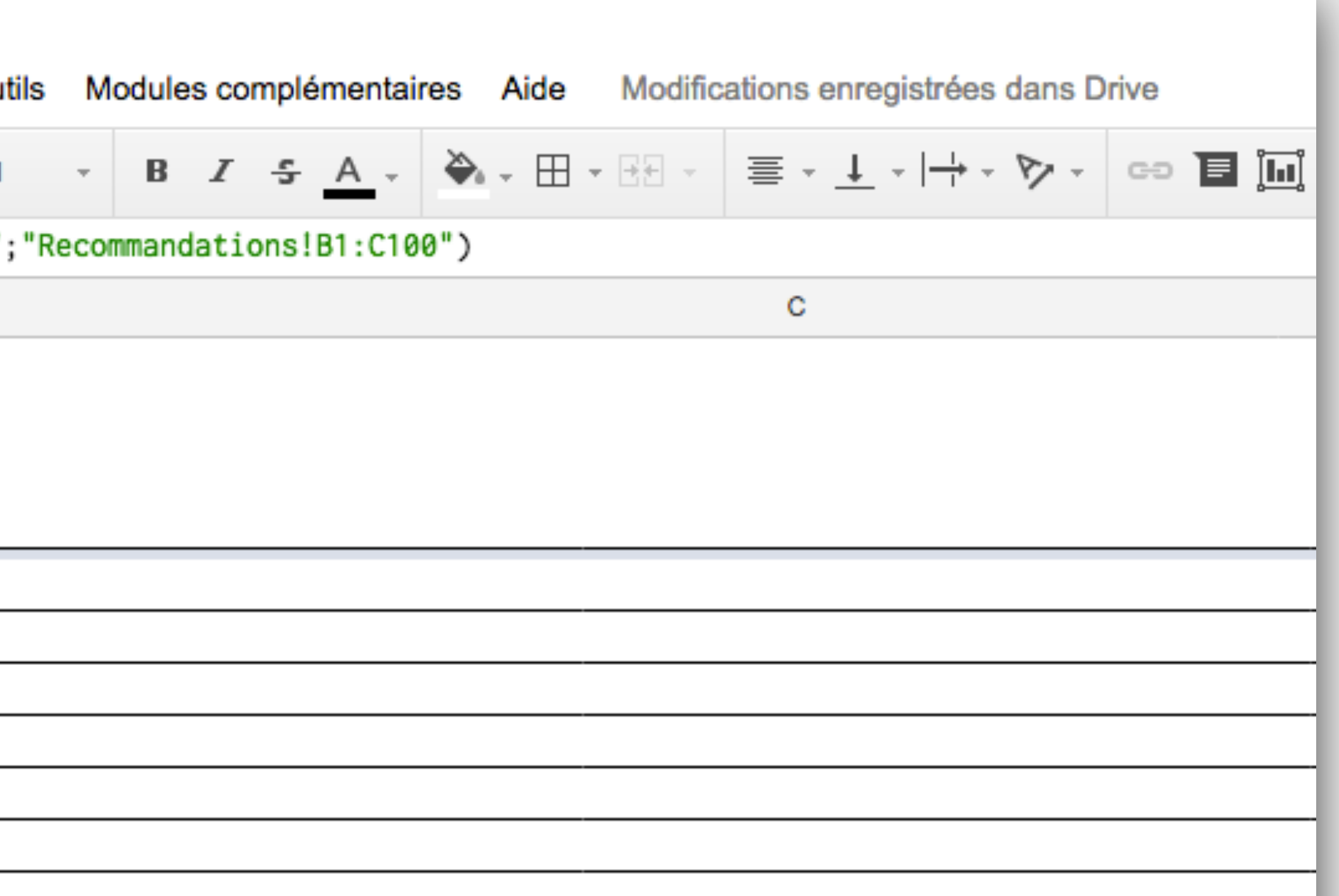

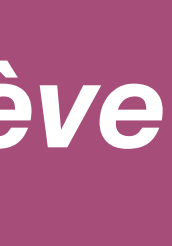

# Synchroniser l'onglet « Gestionnaire de tâches du projet » du document élève

### #1 **Recommencer** l'opération pour la cellule « #REF! » (D4)

| ⊞      | Projet TSTI2D / Document élève ☆ 🖿<br>Fichier Édition Affichage Insertion Format Données Outils Modules complémentaires Aide Modifications enregistrées dans Drive 📮 Commentaires 🛓 Partager |              |                        |                |                               |   |  |  |  |  |  |  |
|--------|----------------------------------------------------------------------------------------------------|--------------|------------------------|----------------|-------------------------------|---|--|--|--|--|--|--|
|        | Ē ເ∽ ͡ Ē € % .0 ֲ .00 ֲ 123 · · 11                                                                                                    | · B          |                        | <b>Υ</b> · Σ · |                               | * |  |  |  |  |  |  |
| fx     | =importrange("Copier ici le lien du document enseignant"                                                                                                    | ;"Gestionnai | re de tâches!B4:B100") |                |                               |   |  |  |  |  |  |  |
|        | A                                                                                                    | В            | С                      | D              | E                             | F |  |  |  |  |  |  |
| 1      | Tâches du projet                                                                                                    | Statut       | Conduite de projet     | Échéance       | Validation Date de validation |   |  |  |  |  |  |  |
| 2<br>3 |                                                                                                    |              |                        |                |                               |   |  |  |  |  |  |  |
| 4      | #1 Conception préliminaire                                                                                                    |              |                        | #REF!          |                               |   |  |  |  |  |  |  |
| 5      |                                                                                                    |              |                        |                |                               |   |  |  |  |  |  |  |
| 6      | Analyser le cahier des charges du produit et identifier les fonctions<br>liées à votre exigence système.                                                                                     | À faire 🔻    |                        |                | Å valider 👻                   |   |  |  |  |  |  |  |
| 7      | Rechercher les différentes solutions permettant de réaliser votre<br>exigence système.                                                                                                    | À faire 🔻    |                        |                | À valider 🔻                   |   |  |  |  |  |  |  |
| 8      | Proposer plusieurs solutions permettant de réaliser votre exigence<br>système                                                                                                    | À faire 🔻    |                        |                | À valider 🔻                   |   |  |  |  |  |  |  |
| 9      | Choisir et justifier une solution à votre exigence système.                                                                                                    | À faire 🔻    |                        |                | À valider 🔻                   |   |  |  |  |  |  |  |
| 10     | Justifier le choix de la structure et des énergies du produit et/ou<br>votre exigence système dans une approche de développement<br>durable.                                                 | Å faire 🔻    |                        |                | Å valider 🔻                   |   |  |  |  |  |  |  |
|        | Identifier les énergies mises en œuvre dans le produit et/ou votre                                                                                                    |              |                        |                |                               |   |  |  |  |  |  |  |

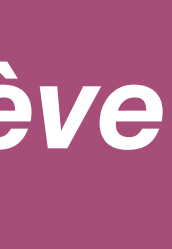

Il ne vous reste plus qu'à personnaliser l'onglet « Fiche descriptive » (logo, établissement...) puis créer une copie du document élève pour chaque élève et la renommer.

# Et voilà, c'est prêt !